# **Guida Attivazione APM** Metodi di pagamento alternativi per il Gateway XPay

Aprile 2024

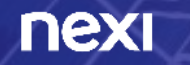

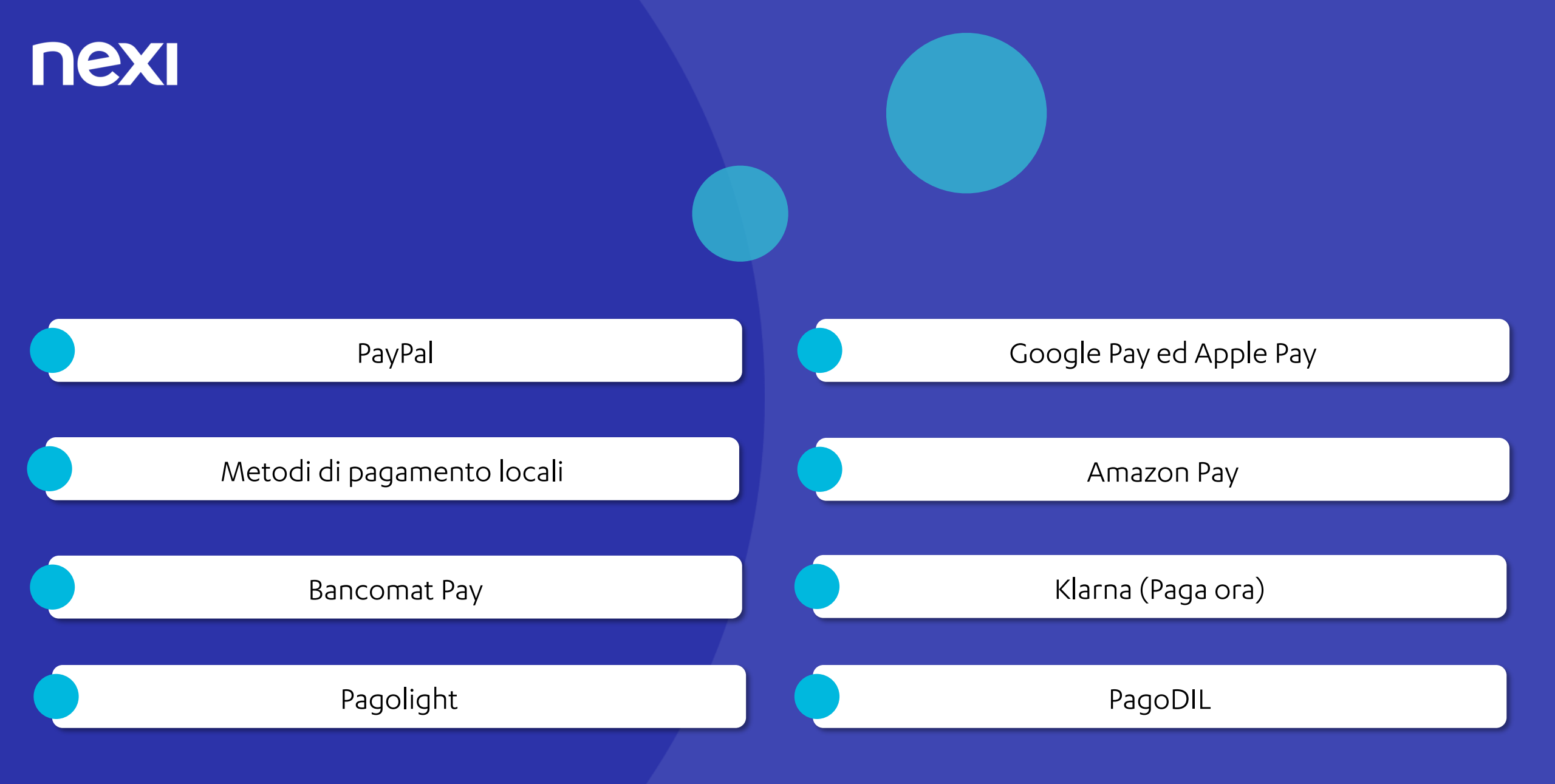

**PayPal** 

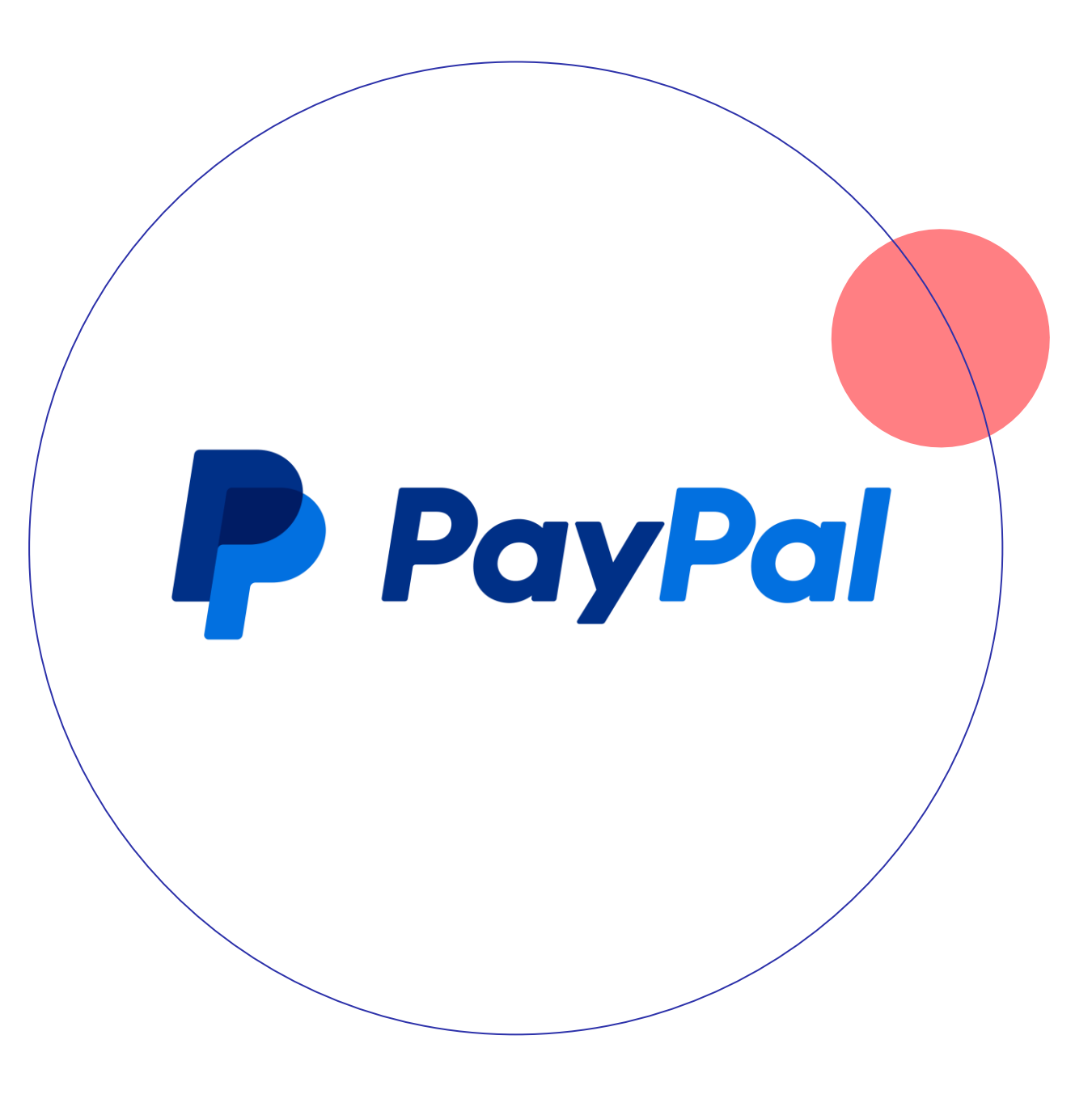

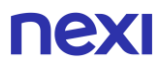

## Pochi passi per attivare *PayPal*

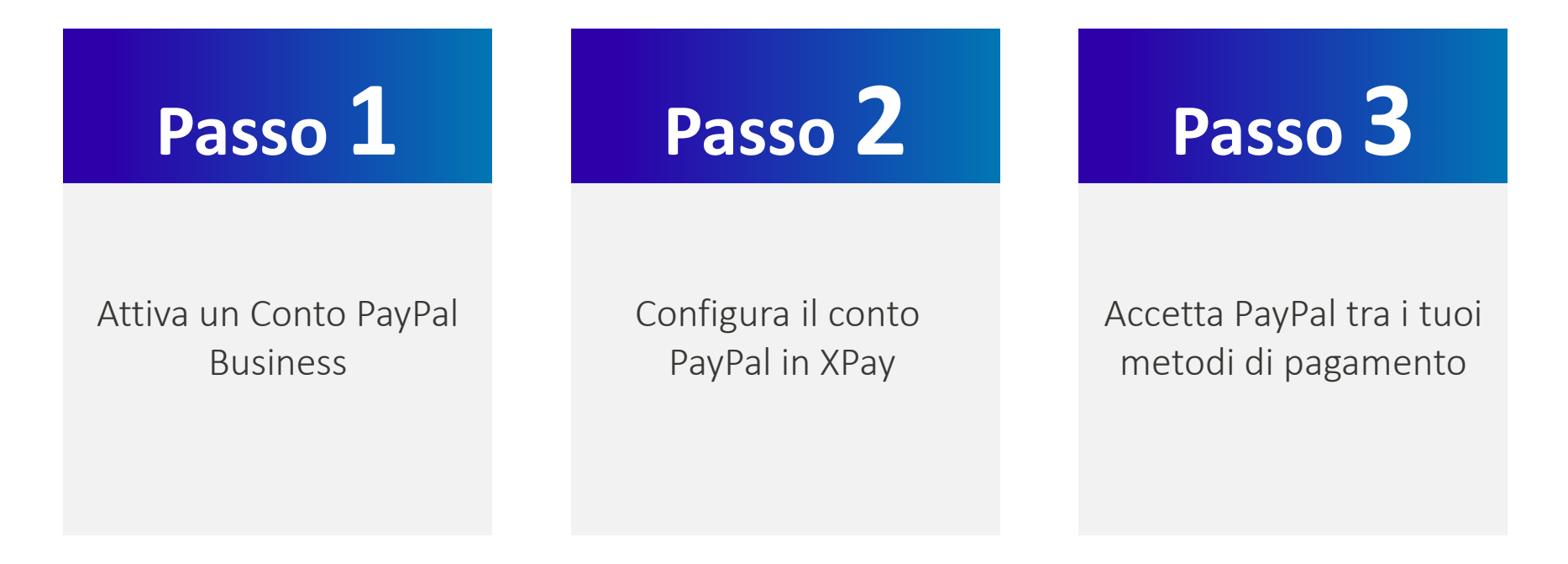

# Configura il tuo conto **PayPal** per XPay 1/5

# Abilitazione di PayPal su XPay

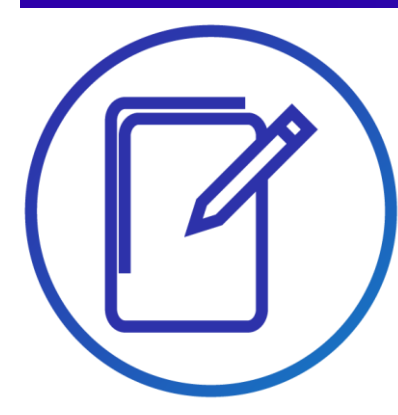

 Accedi al back-office XPay e seleziona dal menu
 «Pagamenti Alternativi» e poi «PayPal»

|                                                                                                    | Esercente di test 344          | 4168                                                                                                    |                              |                                            |         | 1                                                                                                  | Operat       | ore: MARCO GARGANTI<br>Profilo: AMMINISTRATO |
|----------------------------------------------------------------------------------------------------|--------------------------------|----------------------------------------------------------------------------------------------------|------------------------------|--------------------------------------------|---------|----------------------------------------------------------------------------------------------------|--------------|----------------------------------------------|
| Cestione Ordini Informazioni Contabili Operazioni destione Ordini  ordinamento Crescente   Modalità di pagamento Circuito  Divisa  Importo (es. 12,34)  Filtra per deta  deta (gg/mm/sase) corario (hh.mm.:s) Cognome acquirente None acquirente | Contabili Cenera QR Code MyBar | Cestione Contratti     Pay-by-Link Plut       Ricerca per valore inziale       a       a       a       a       a       a       a       a       a       b       a       b       a | Sicurezza Fatturazione eleti | tronica Cestione Utenti Report Configurazi | 2       | Pagamenti Alter<br>Amazon Pay<br>Apple Pay<br>PayPal<br>Sofort<br>Google Pay<br>Alipay<br>Warhshow | nativi Prend | otazioni Guidallitenne E                     |
| Numero carta di credito<br>Seleziona parametro v<br>Configurazione PayPal                                                                                                    |                                |                                                                                                    |                              | :1:                                        |         | 1                                                                                                  | Cerca        | Annulla                                      |
|                                                                                                    |                                | Pro                                                                                                    | ocedendo con l'ab            | Abilita PayPal                             | eguenti | condizior                                                                                          | <u>1</u> .   |                                              |

 Clicca sul pulsante «Abilita PayPal», e continua nella nuova finestra pop up

# Configura il tuo conto PayPal per XPay 2/5

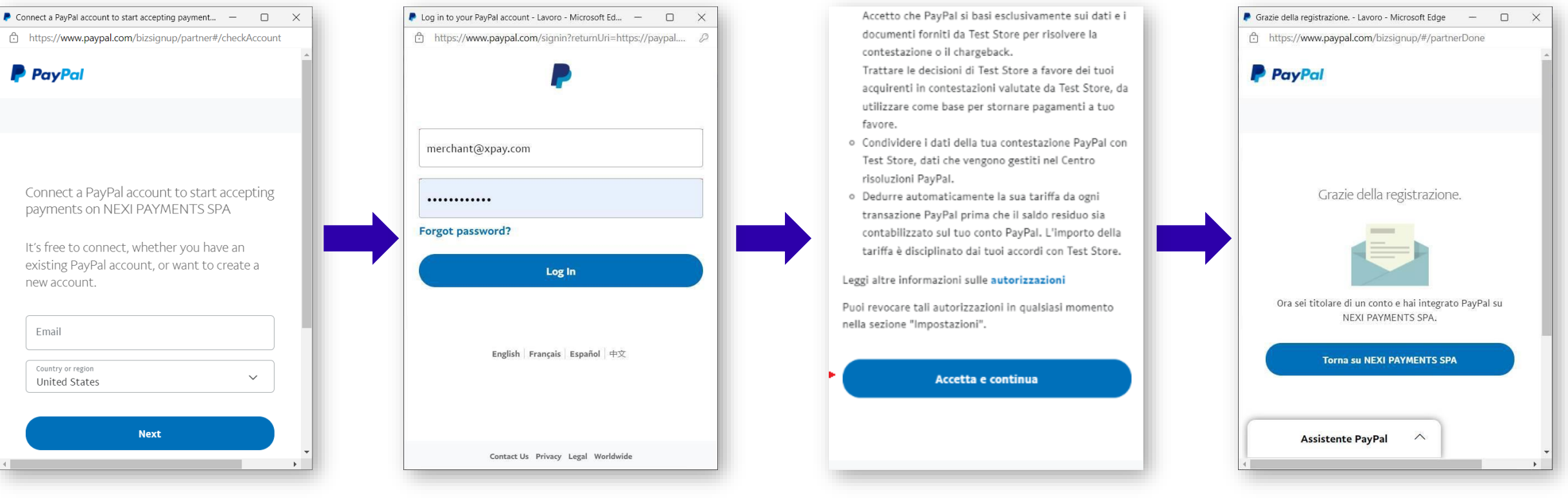

•

Accetta le condizioni del servizio

 Inserisci la mail del tuo account PayPal Business, seleziona la nazione e clicca su «Next»

(Se non hai già un account PayPal puoi registrarne uno nuovo direttamente da qui. In questo passaggio potrebbe essere richiesto l'accesso con OTP inviato da PayPal)  Prosegui con le credenziali del tuo account PayPal e procedi con l'autenticazione al servizio

 Per terminare la configurazione e ritornare al Back Office di XPay clicca sul pulsante «Ritorna su Nexi Payments SpA»

# Configura il tuo conto **PayPal** per XPay 3/5

# **Configurazione completata**

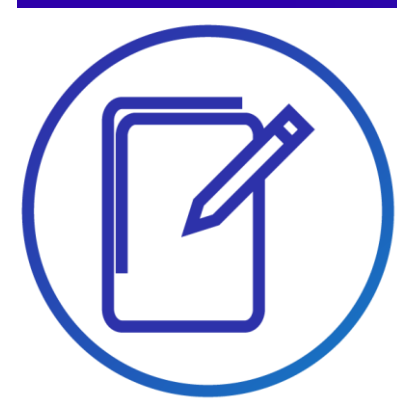

• Hai completato la configurazione

|                                 | PayPa                             | al abilitato correttament                         | 2                       |  |
|---------------------------------|-----------------------------------|---------------------------------------------------|-------------------------|--|
|                                 |                                   | Annulla abilitazione                              |                         |  |
|                                 | PayPal email:                     | sb-gzxgy15376919@business.example                 | com                     |  |
|                                 | PayPal ID:                        | S34DC5755E8LQ                                     |                         |  |
|                                 | Payment Intent:                   | CAPTURE                                           | ~                       |  |
|                                 | Scegli il layout prefirito del bo | ttone PayPal dalla <u>demo interattiva</u> e inse | isci la configurazione: |  |
|                                 | Color:                            | gold                                              | ~                       |  |
|                                 | Shape:                            | rect                                              | ~                       |  |
|                                 | Label:                            | paypal                                            | ~                       |  |
|                                 |                                   | Salva                                             |                         |  |
| Configurazione PayPal Paga in 3 |                                   |                                                   |                         |  |
|                                 | Stato:                            | Attivo 🗸                                          |                         |  |
|                                 |                                   | Salva                                             |                         |  |

#### Attenzione

**Payment Intent** – la nuova configurazione di PayPal imposterà **automaticamente** il Payment Intent in «**Capture**» *vedi i dettagli nelle slide successive* 

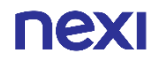

# Configura il tuo conto PayPal per XPay 4/5

# **Come configurare PayPal al meglio?**

#### **Disbursement Mode**

Con questo parametro è possibile gestire le due modalità di incasso messe a disposizione per il metodo PayPal

**CAPTURE** Viene utilizzato se hai la necessità di effettuare un **incasso immediato** dell'importo a carrello

**AUTHORIZE** Viene utilizzato se hai la necessità di «catturare» l'importo a carrello per poi **incassare in un secondo momento,** anche rivedendo l'importo verso l'acquirente

Nel caso di «AUTHORIZE», <u>fai attenzione a gestire **l'honor period di** <u>massimo 3 giorni</u> previsto da PayPal, effettuando il Capture entro questa scadenza. Per ulteriori informazioni visita il sito dedicato:</u>

Authorize a payment and capture funds later (paypal.com)

#### PayPal abilitato correttamente

|                                     | Annulla abilitazione                                               |        |
|-------------------------------------|--------------------------------------------------------------------|--------|
| PayPal email:                       | merchant-esempio@xpay.com                                          |        |
| PayPal ID:                          | EBSV52A6KR4G4                                                      |        |
| Disbursment Mode:                   | CAPTURE                                                            | ~      |
| Scegli il layout prefirito del bott | one PayPal dalla <u>demo interattiva</u> e inserisci la configura: | zione: |
| Color:                              | gold                                                               | ~      |
| Shape:                              | rect                                                               | ~      |
| Label:                              | раураІ                                                             | ~      |
|                                     | Salva                                                              |        |
|                                     |                                                                    |        |
|                                     |                                                                    |        |
|                                     |                                                                    |        |
|                                     |                                                                    |        |

# Configura il tuo conto **PayPal** per XPay 5/5

# **Come configurare PayPal al meglio?**

#### Color, Shape e Label

Con questi parametri puoi personalizzare il colore, la forma e la scritta del pulsante PayPal che viene mostrato:

- Nelle pagine di cassa Nexi
- Nelle build XPay

Per maggiori informazioni sull'integrazione:

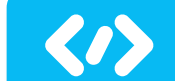

nex

Clicca qui per consultare il **portale sviluppatori** 

| PayPal                               | abilitato correttamente                                              |      |
|--------------------------------------|----------------------------------------------------------------------|------|
|                                      | Annulla abilitazione                                                 |      |
| PayPal email:                        | merchant-esempio@xpay.com                                            |      |
| PayPal ID:                           | EBSV52A6KR4G4                                                        |      |
| Disbursment Mode:                    | CAPTURE                                                              | ~    |
| Scegli il layout prefirito del botto | one PayPal dalla <u>demo interattiva</u> e inserisci la configurazio | one: |
| Color:                               | gold                                                                 | ~    |
| Shape:                               | rect                                                                 | ~    |
| Label:                               | paypal                                                               | ~    |
|                                      | Salva                                                                |      |

# Configura il tuo conto PayPal Paga in 3 per XPay

# **Attivazione PayPal Paga in 3**

Potrai attivare PayPal Paga in 3 **solo dopo aver configurato PayPal standard**, ti verranno applicate le medesime condizioni economiche.

Paga in 3 rate

nex

Il metodo «PayPal Paga in 3», una volta attivo, sarà visibile nelle **pagine di Cassa XPay**.

Potrai inoltre utilizzare «PayPal Paga in 3» configurando le chiamate di tipologia «**selected card**» o utilizzando la funzionalità «**Build**» per mostrare direttamente all'interno del tuo sito il pulsante «Paga in 3»

|                                 | PayPa                             | l abilitato correttamente                                        |           |
|---------------------------------|-----------------------------------|------------------------------------------------------------------|-----------|
|                                 |                                   | Annulla abilitazione                                             |           |
| $\square$                       | PayPal email:                     | sb-gzxgy15376919@business.example.com                            |           |
|                                 | PayPal ID:                        | S34DC5755E8LQ                                                    |           |
|                                 | Payment Intent:                   | CAPTURE                                                          | ~         |
|                                 | Scegli il layout prefirito del bo | ttone PayPal dalla <u>demo interattiva</u> e inserisci la config | urazione: |
|                                 | Color:                            | gold                                                             | ~         |
|                                 | Shape:                            | rect                                                             | ~         |
|                                 | Label:                            | paypal                                                           | ~         |
|                                 |                                   | Salva                                                            |           |
| Configurazione PayPal Paga in 3 |                                   |                                                                  |           |
|                                 | Stato:                            | Attivo                                                           |           |
|                                 |                                   | Salva                                                            |           |

#### Attenzione

- PayPal Paga in 3 non gestisce i contratti e le ricorrenze pertanto, se attivo, non genererà contratti XPay e non sarà possibile abilitare ricorrenze dal Primo Pagamento.
- Verifica se PayPal Paga in 3 Rate è disponibile per la tua categoria merceologica nella slide pagina successiva o nella apposita sezione su <u>PayPal.com</u>

## **Categorie Merceologiche escluse da PayPal Paga in 3**

| CODICE | DESCRIZIONE                                                 |
|--------|-------------------------------------------------------------|
| 8398   | ORGANIZZAZIONI DI BENEFICENZA                               |
| 8661   | ORGANIZZAZIONI RELIGIOSE                                    |
| 8651   | ORGANIZZAZIONI POLITICHE                                    |
| 8641   | ORGANIZZAZIONI CIVILI, SOCIALI E CONFRATERNITE              |
| 8351   | ASILI INFANTILI PUBBLICI                                    |
| 8699   | ORGANIZZAZIONI PROFESSIONALI                                |
| 8675   | ACI - ASSOCIAZIONI AUTOMOBILISTICHE                         |
| 7800   | MONOPOLI STATUNITENSI - LOTTERIE                            |
| 7801   | MONOPOLI STATUNITENSI - AZZARDO                             |
| 7802   | MONOPOLI STATUNITENSI - CORSE IPPICA                        |
| 7995   | RICEVITORIE SCOMMESSE CASINO                                |
| 6211   | BROKERS ASSICURATIVI                                        |
| 6051   | CAMBIA VALUTE NON BANCARI                                   |
| 6540   | ISTITUTI NON FINANZIARI – ACQUISTO/RICARICA CARTE PREPAGATE |
| 5411   | SUPERMERCATI, IPERMERCATI, ALIMENTARI                       |
| 743    | PRODUTTORI VINO                                             |
| 744    | PRODUTTORI SPUMANTE                                         |
| 5715   | VINI E LIQUORI - DISTRIBUTORI                               |
| 5921   | VINI E LIQUORI - VENDITA                                    |

## PayPal tra i tuoi sistemi di pagamento

#### Alcune semplici linee guida

Ti consigliamo di inserire il logo PayPal:

- sulla tua home page
- nella pagina dedicata ai metodi di pagamento
- nella pagina di descrizione del prodotto
- Se attivi PayPal in 3 rate, suggeriamo di inserire i Banner Paypal

Visita il Centro logo online su <u>PayPal Logo Center | Verified Graphics & Buttons</u> e scegli le immagini più adatte alla grafica e allo spazio disponibile nel tuo negozio online.

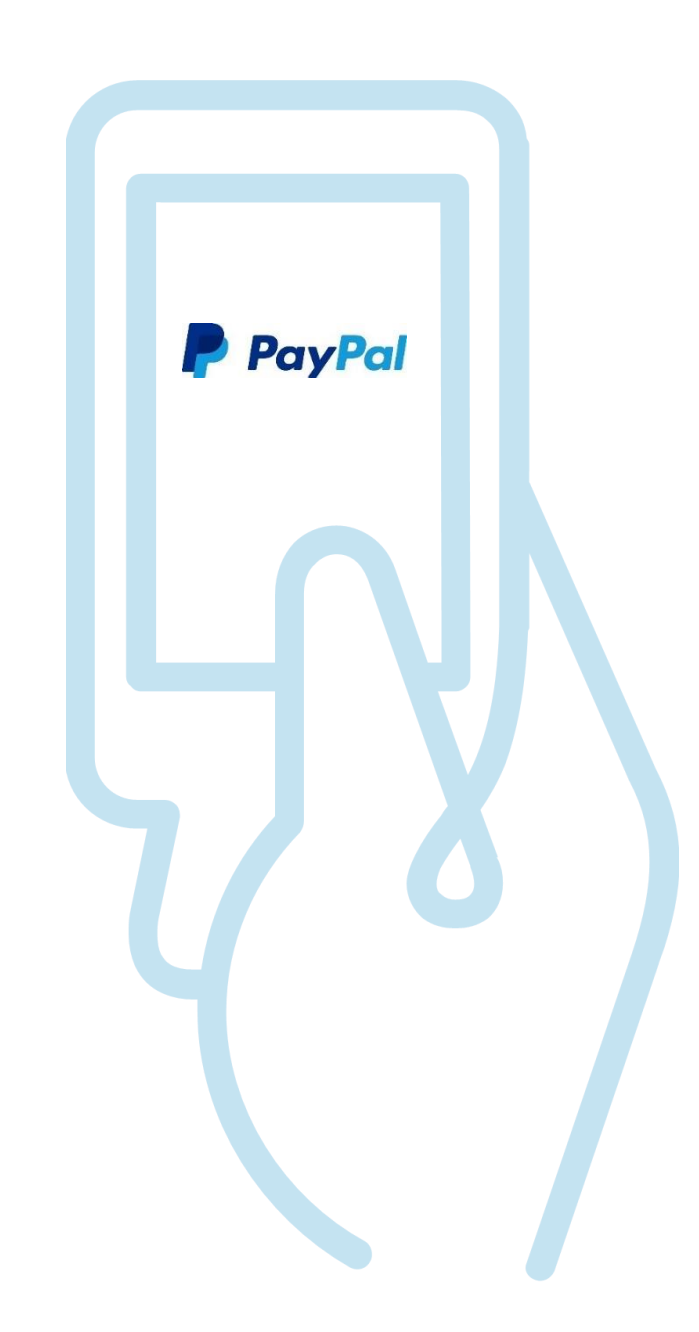

## **Google Pay ed Apple Pay**

L'attivazione di Google Pay ed Apple Pay è automatica in XPay.

Puoi sempre disattivare i singoli metodi da backoffice XPay nella sezione «Pagamenti Alternativi»

| ΠΕΧΙ                                                                                 |                                                                                                    |                                              |
|--------------------------------------------------------------------------------------|----------------------------------------------------------------------------------------------------|----------------------------------------------|
| ecommerce.nexi.it 3470744                                                            |                                                                                                    | Operatore:<br>Profilo: AMMINISTRATOR         |
| Gestione Ordini Informazioni Contabili Operazioni Contabili Gestione Contratti Pay-b | vy-Link Plus   Fatturazione elettronica   Gestione Utenti   Report   Configura<br>Prenotazioni   Guida Utente   Esci | zione News Pagamenti Alternativi Omnichannel |
| Configurazione Google Pay                                                            |                                                                                                    |                                              |
|                                                                                      | Servizio Attivo 🗸                                                                                                    |                                              |
| Nome negozio (*):                                                                    | Negozio Esempio NEXI                                                                                                 |                                              |
| Dominio (*):                                                                         | coll-ecommerce.nexi.it                                                                                               |                                              |
| ACCETTA I TERMINI E LE CONDIZIONI DI GOOGLEPAY (*):                                  |                                                                                                    |                                              |
|                                                                                      | l campi indicati con (*) sono obbligatori.                                                                           |                                              |
|                                                                                      | Salva Annulla                                                                                                    |                                              |
|                                                                                      |                                                                                                    |                                              |
|                                                                                      |                                                                                                    |                                              |

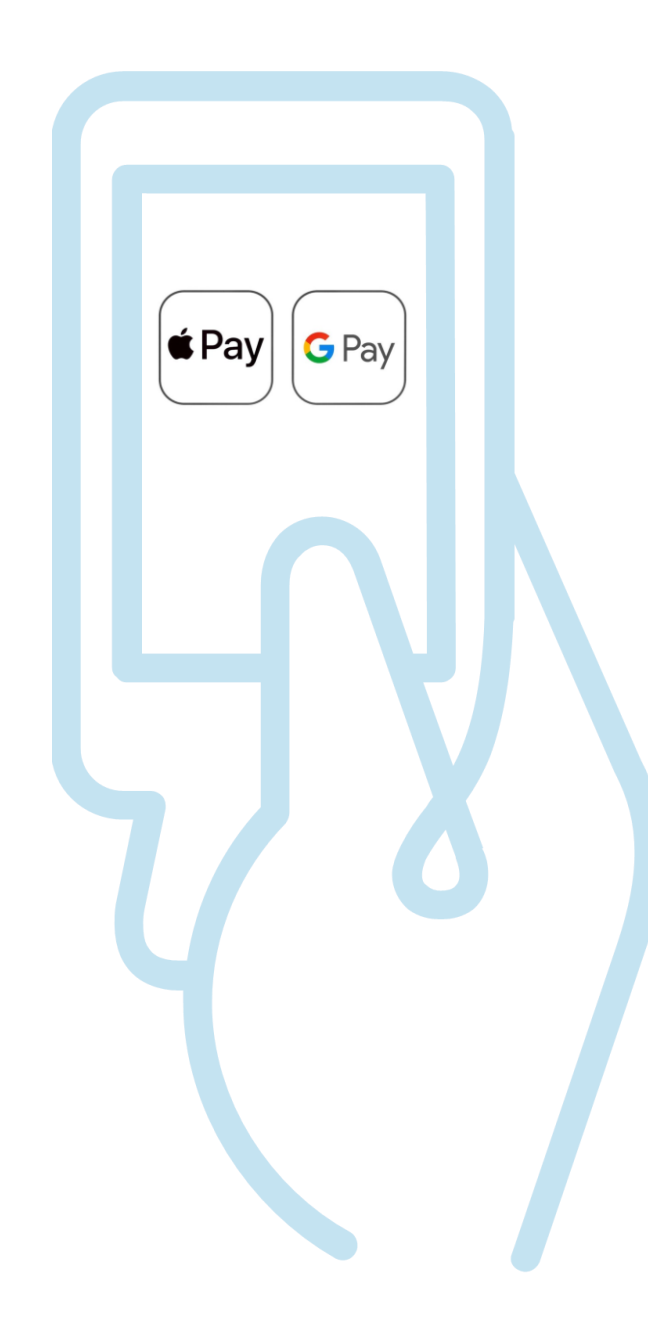

## Metodi di pagamento locali

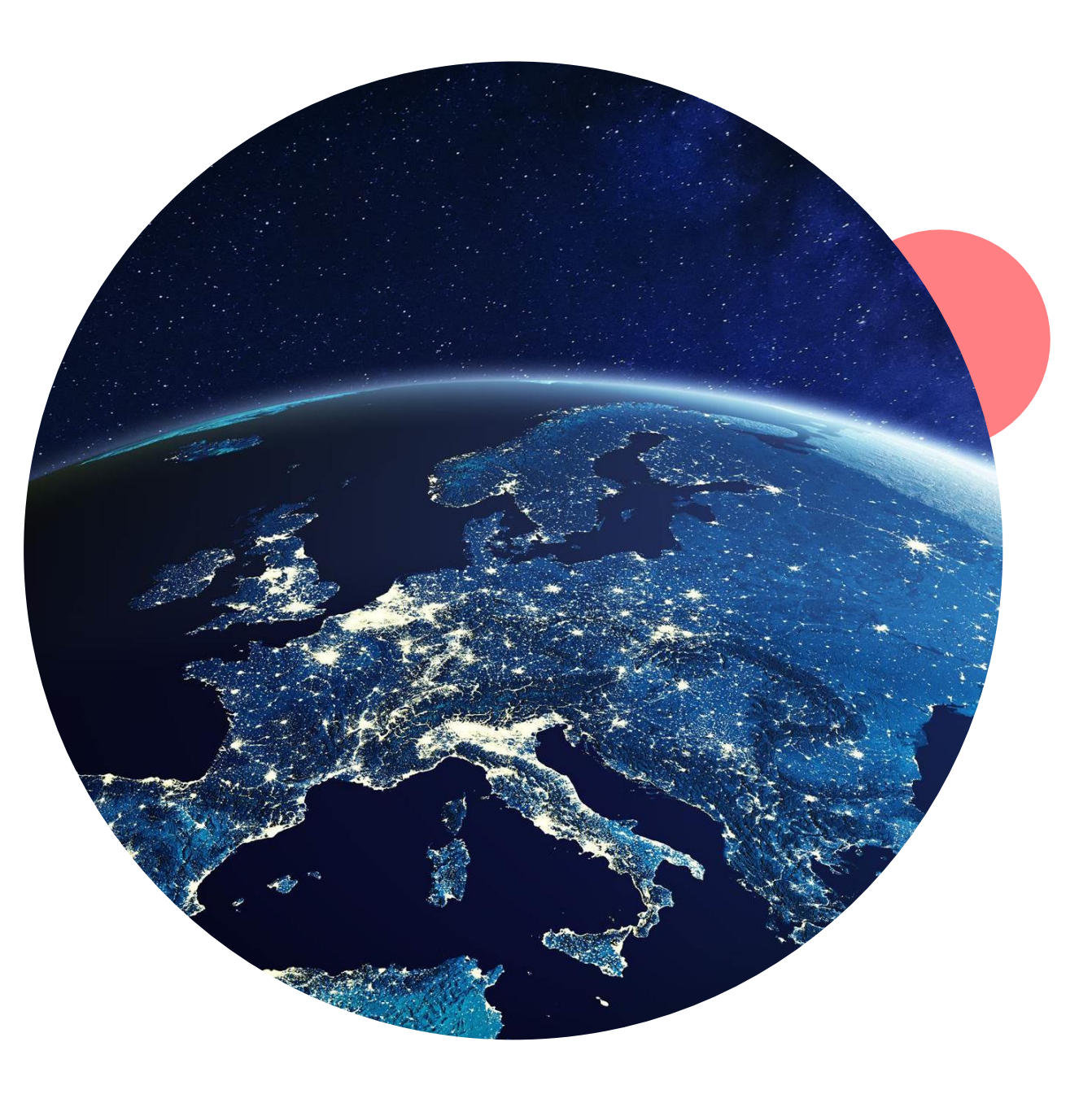

#### Guida all'attivazione su XPay dei metodi di pagamento alternativi

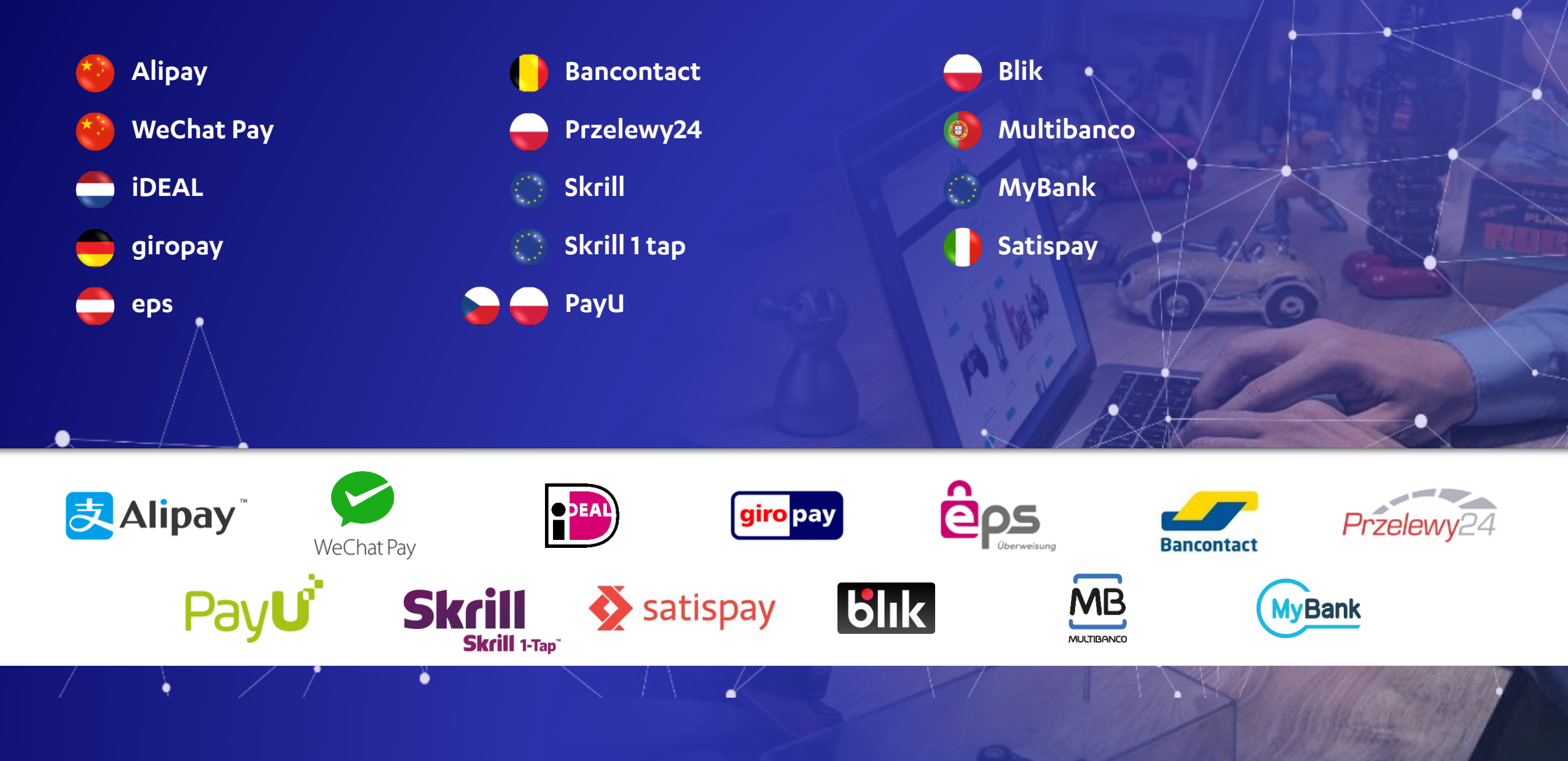

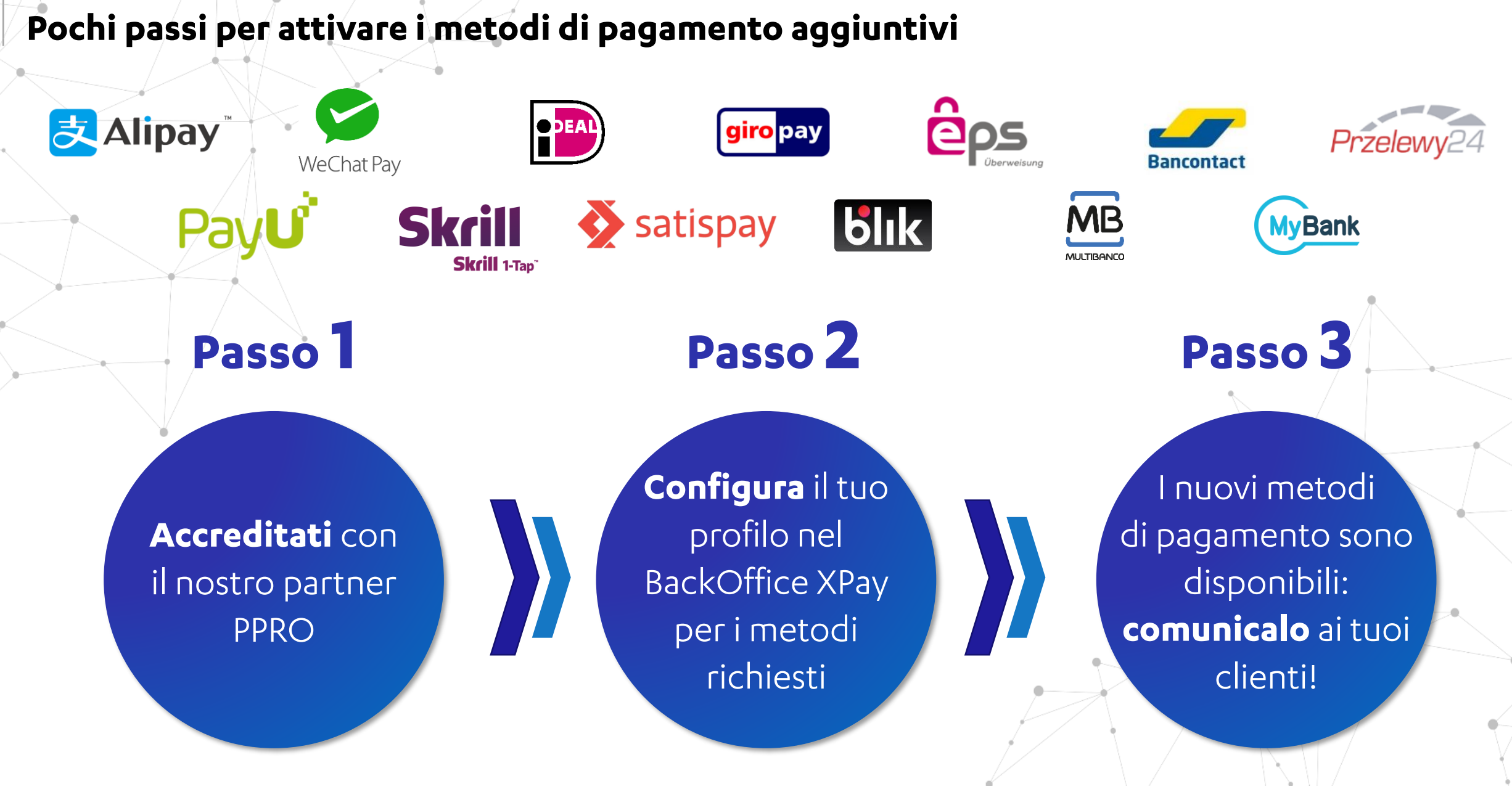

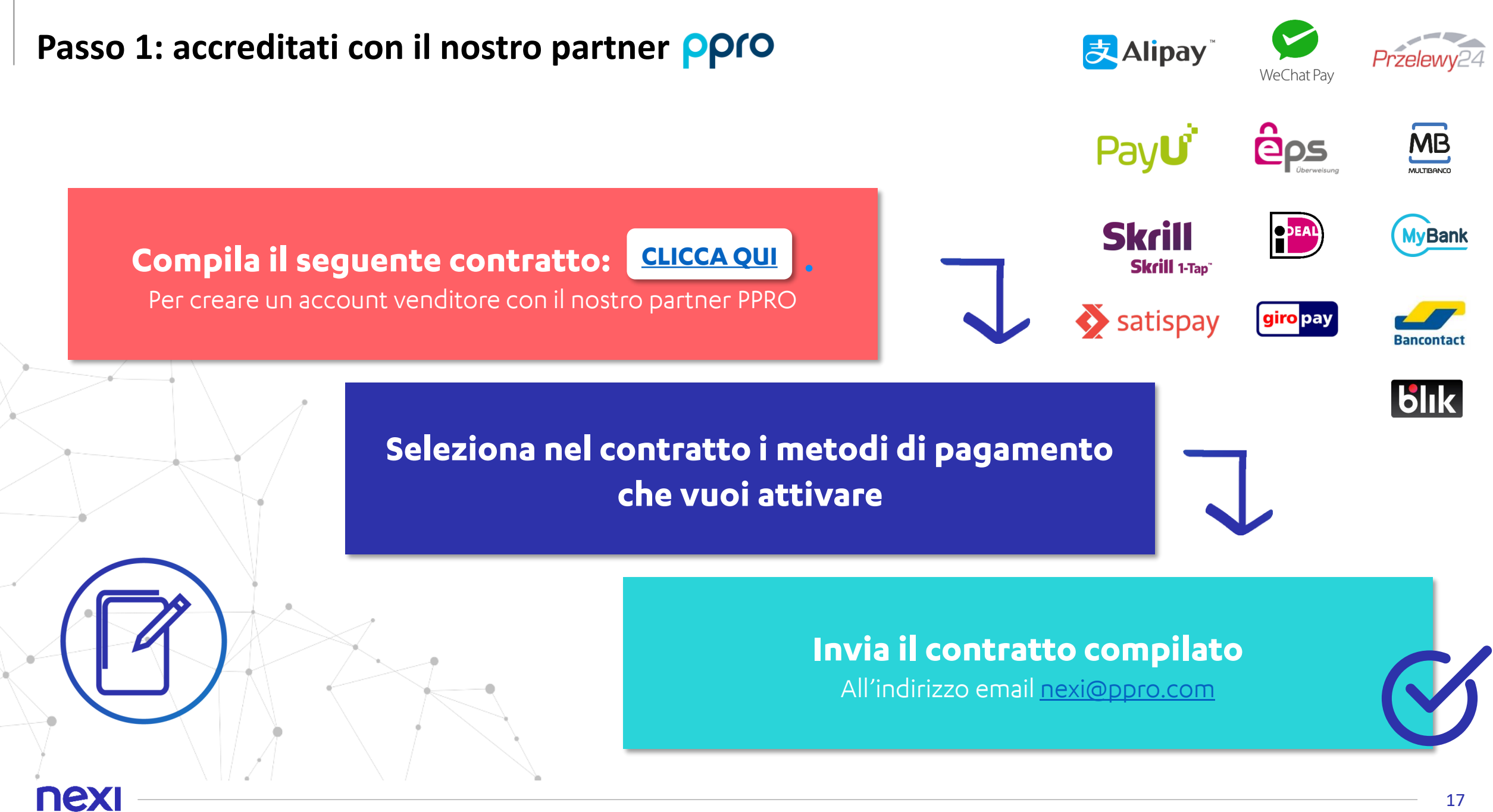

#### Passo 2: Configura il tuo profilo nel BackOffice XPay

**Una volta attivato il contratto**, il nostro partner **PPRO** ti **invierà** una **mail** con il **«contract ID»** 

Accedi al back office XPay, vai nella sezione «Pagamenti Alternativi», inserisci il <u>contract ID</u> e conferma con Salva

Nelle **pagine di pagamento** risulterà **immediatamente disponibile** anche il pagamento con i metodi abilitati

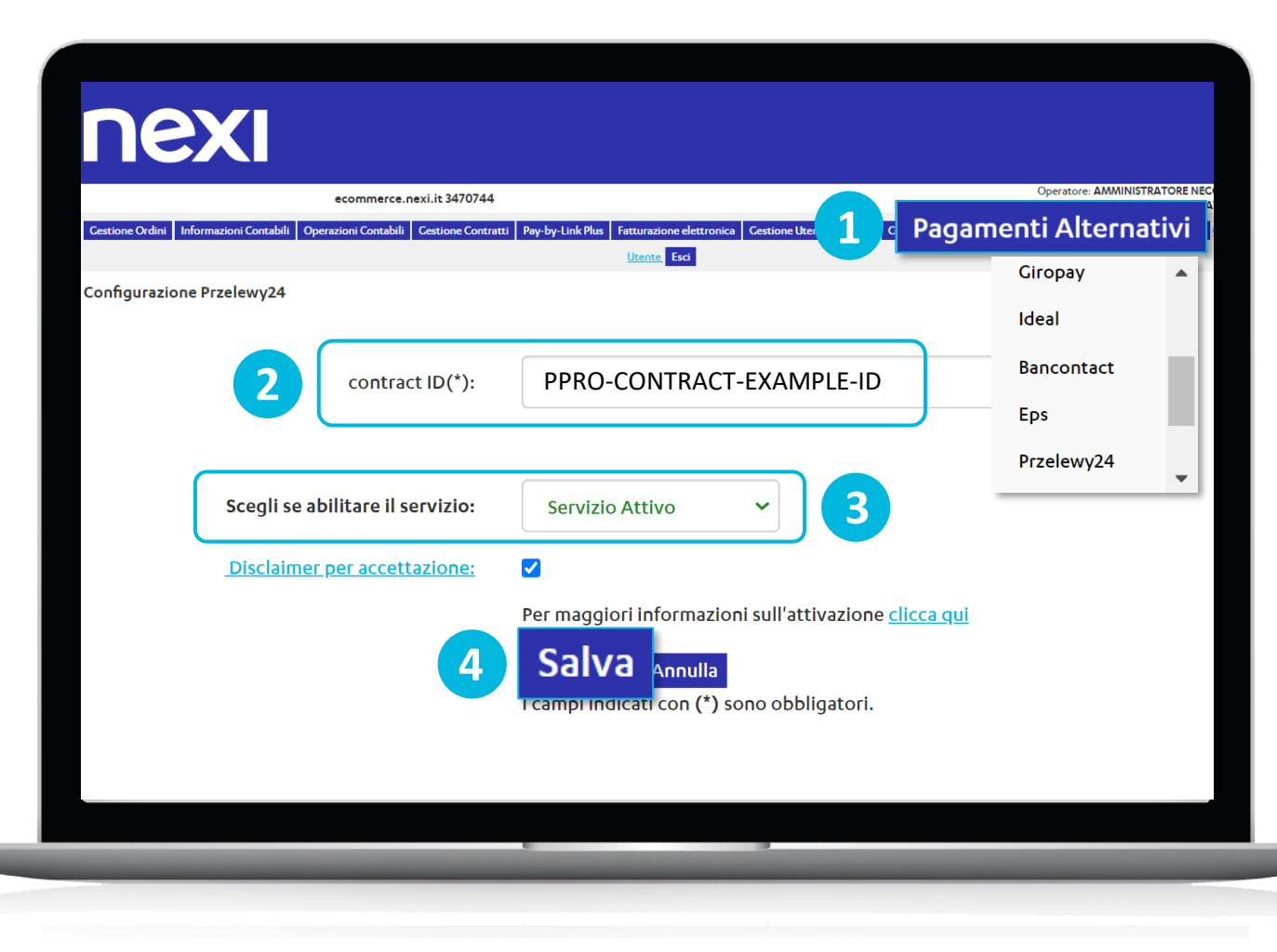

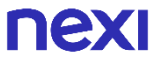

### Passo 2: Configura il tuo profilo nel BackOffice XPay

#### Ripeti il passo 2 per tutti i metodi di pagamento aggiuntivi che vuoi attivare

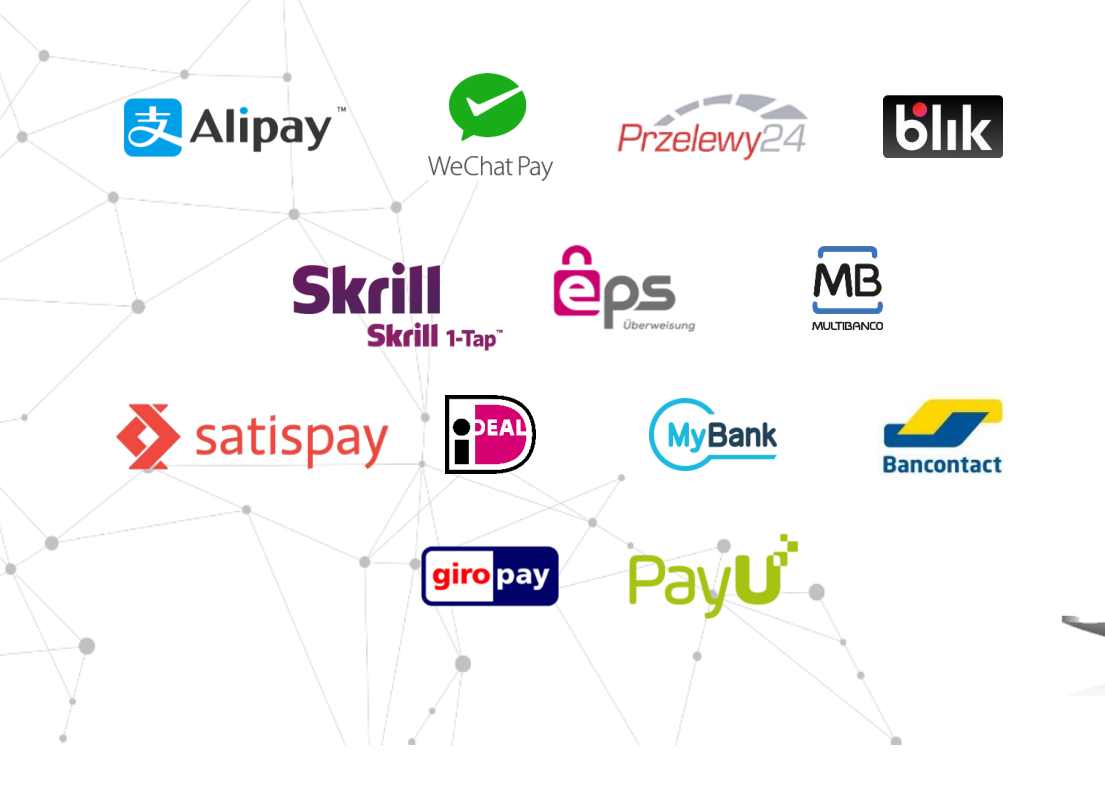

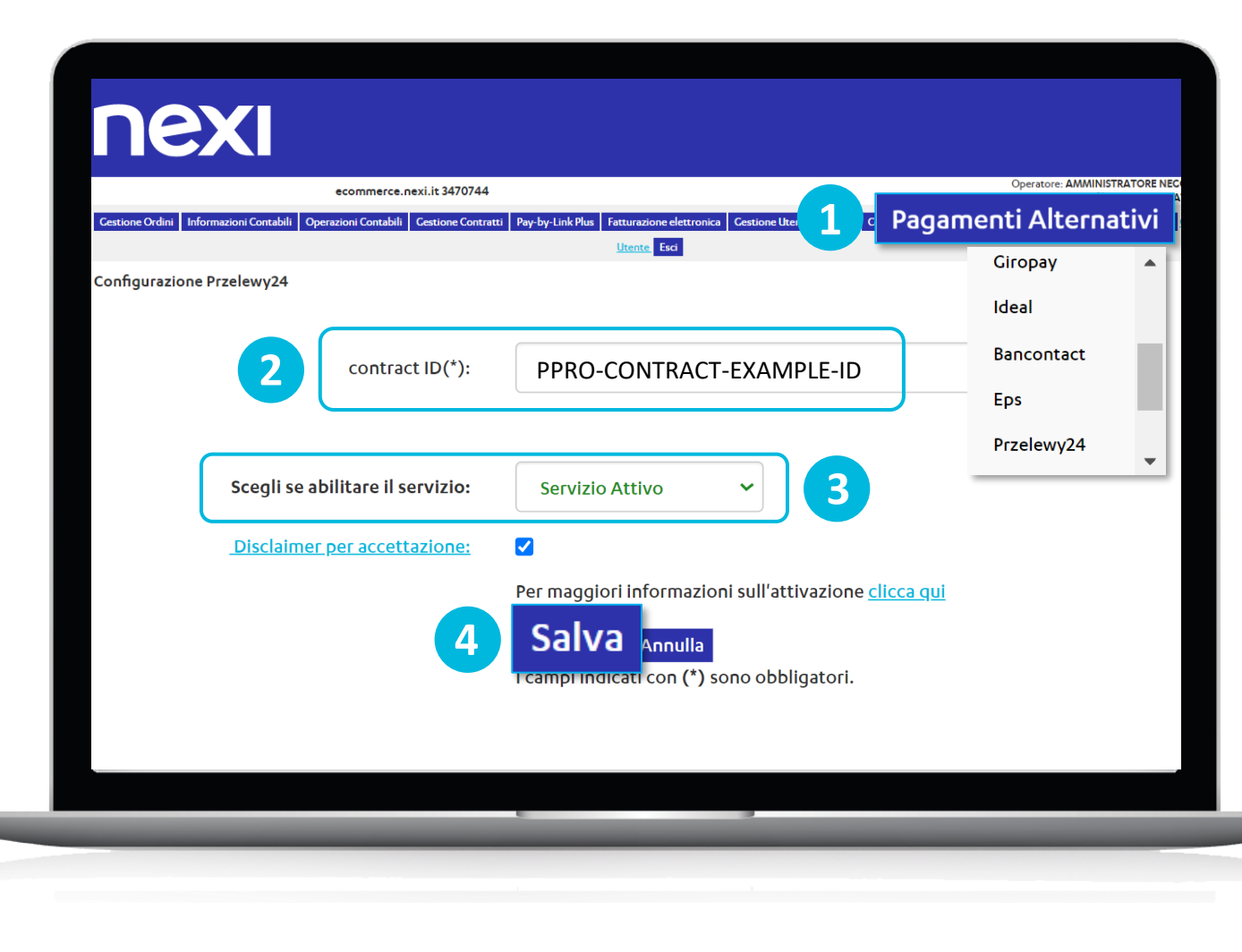

#### Passo 3: Mostralo ai tuoi clienti!

Ti consigliamo di **inserire i loghi**:

Alipay, WeChat Pay, giropay, iDEAL, Bancontact, Eps Przelewy24, Skrill, PayU\*, Blik\*, Multibanco, MyBank

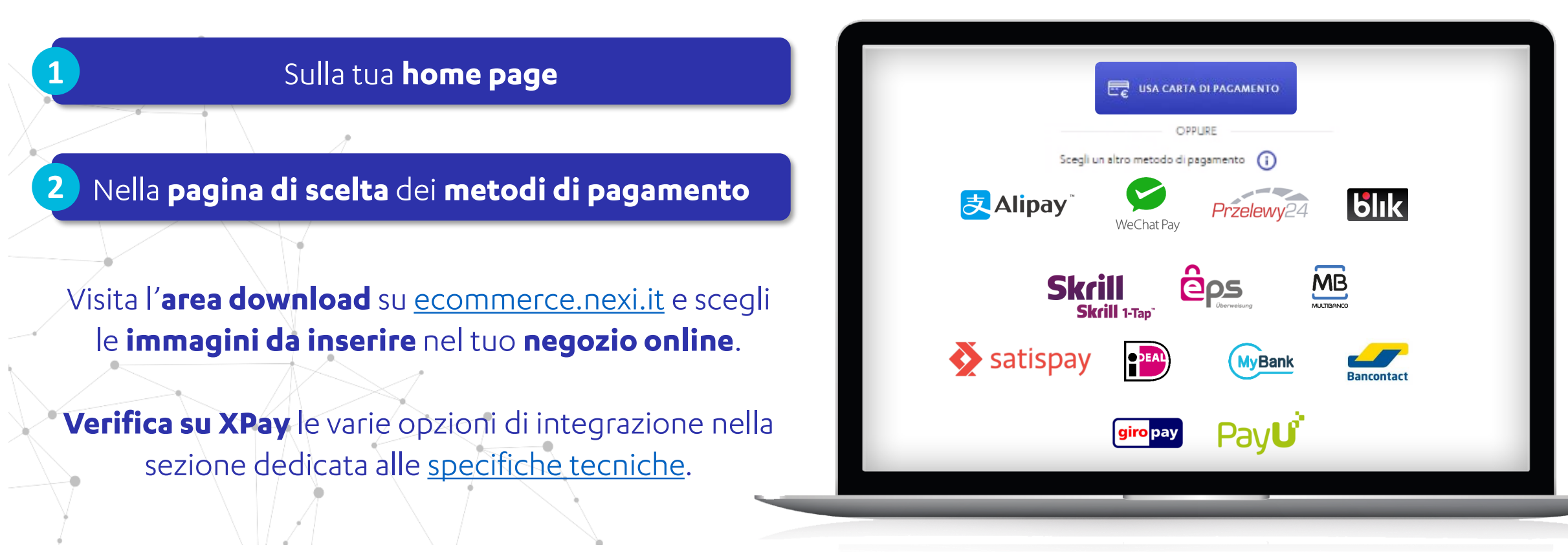

\*Ricorda che i seguenti metodi di pagamento aggiuntivi accettano **solo pagamenti in valuta locale**: **PayU** (CZK, PLN) **Blik** (PLN)

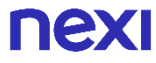

### Usi un Plug-in? Segui questo ulteriore step!

Se usi un Plug-in con XPay è necessario procedere con l'aggiornamento per fare che in modo che l'APM attivato sia disponibile sul tuo sito.

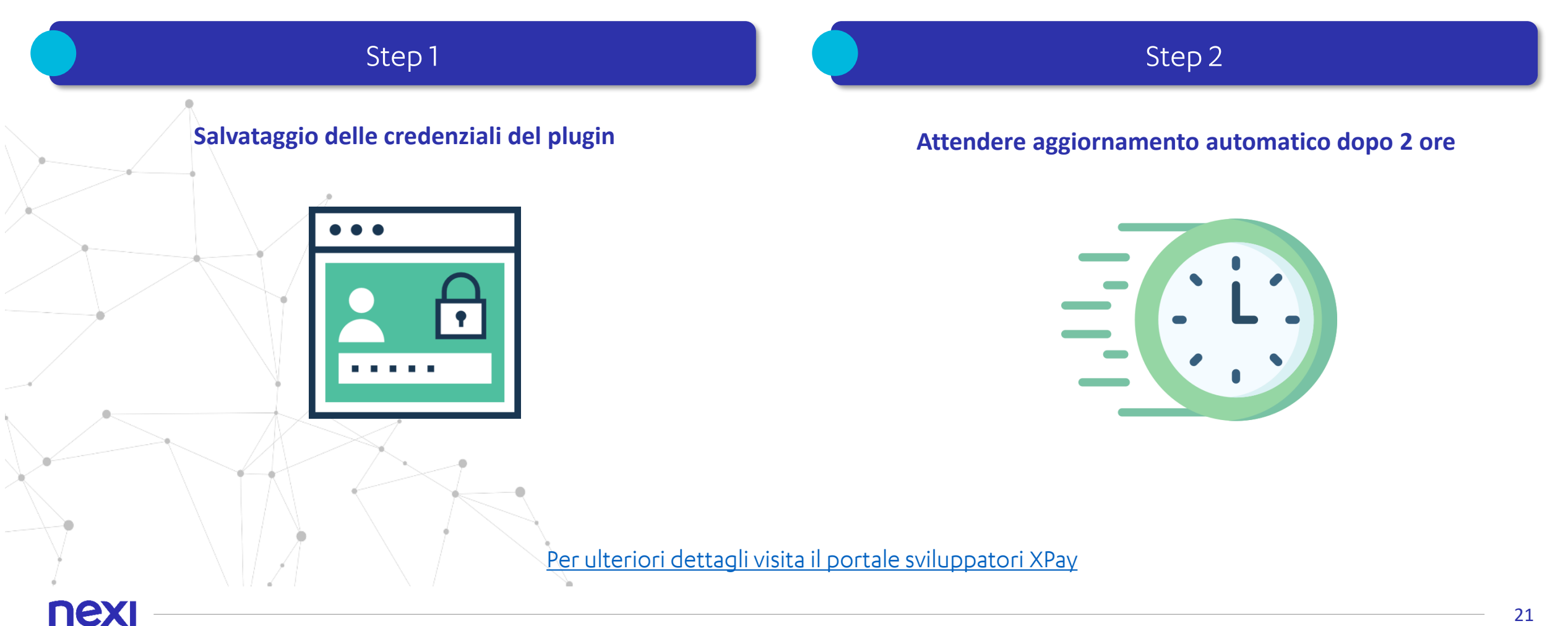

**Amazon Pay** 

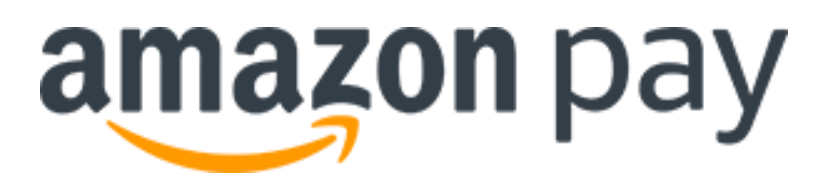

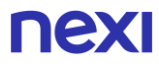

## Pochi passi per attivare amazon pay

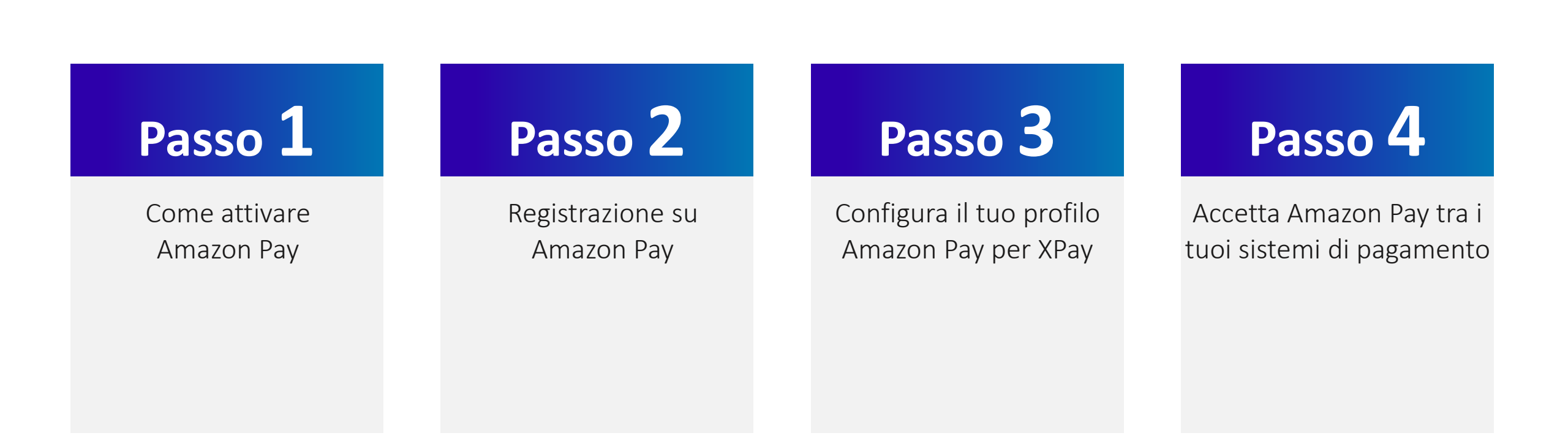

#### **Come attivare Amazon Pay**

# Passo 1

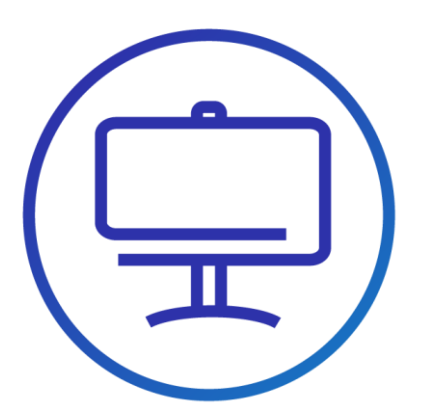

• Attiva un account venditore su <u>Amazon Pay</u> dal link presente nella sezione Amazon Pay nel Back Office XPay:

| nexi                                           |             |                   |          |                         |      |                                        |
|------------------------------------------------|-------------|-------------------|----------|-------------------------|------|----------------------------------------|
| 3470745 - TEST XPAY                            |             |                   |          |                         |      |                                        |
| Gestione Ordini Informazioni Contabili Gestion | e Contratti | Gestione Utenti   | Report   | Configurazione          | News | Pagamenti Alternativi <mark>Gui</mark> |
| Configurazione Amazon Pay                      | Per conf    | igurare o attivar | e Amazor | n Pay <u>clicca qui</u> | ]    |                                        |
|                                                |             | Servizio Disat    | bilitato | ~                       |      |                                        |
| ID clier                                       | nte (*):    |                   |          |                         |      |                                        |
| Merchant                                       | t ID (*):   |                   |          |                         |      |                                        |
| ANAD ALLE T-1                                  | /*\         |                   |          |                         |      |                                        |

#### **Registrazione su Amazon Pay 1/2**

amazon

# Passo 2

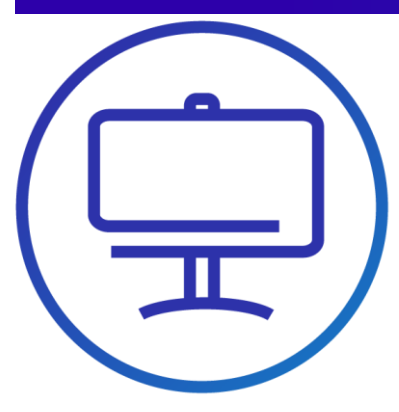

- Il link del back office rimanda su Amazon Pay per iniziare la registrazione/configurazione.
- Una volta aperta la pagina che inizia il flusso di registrazione, clicca su Continua se la tua attività soddisfa i requisiti.
- Nella pagina successiva fornisci le informazioni per creare l'account, oppure auenticati se possiedi già un account venditore Amazon Pay

| Verifica i requisiti di ammissibilità                                                                                                    |
|----------------------------------------------------------------------------------------------------|
| Prima della registrazione, verifica che la tua azienda soddisfi tutti i requisiti di ammissibilità c<br>Amazon Pay.                                                             |
| La tua azienda è registrata in uno di questi paesi.                                                                                                    |
| Austria, Belgio, Cipro, Danimarca, Francia, Germania, Irlanda, Italia,<br>Lussemburgo, Paeel Basis, Portogallo, Regno Unito, Spagna, Svezia,<br>Svizzera o Ungheria             |
| Il tuo prodotto non rientra tra gli articoli e le attività 🛛 💙 vietati da Amazon Pay.                                                                                           |
| Amazon Pay non supporta equivalenti in denaro, droghe, giochi<br>d'azzardo, pornogarafa, tabacco, armi o articoli simili.<br>Visualizza tutti gi articoli e la attività vietati |
|                                                                                                    |
| Continua                                                                                                    |
| Non soddisfi questi requisiti?                                                                                                    |
|                                                                                                    |

Hai delle domande? Contattac

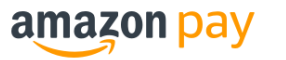

#### Creare account Il tuo nom E-mail Password Almeno 6 caratter i Le password devono essere composte almeno da 6 caratteri. Verifica password Crea account Registrandoti dichiari di aver letto e accett ntegralmente le nostre Condizioni generali di uso e vendita. Prendi visione della nostra Informativa sulla privacy, della nostra Informativa sui Cookie e della nostra mativa sulla Pubblicità definita in hase anli interes isponi già di un account Accedi Informativa sulla privacy Amazon Payments Europe © 2010-2019, Amazon.com, Inc. o società affiliate

- Per procedere avrai bisogno:
- Carta di credito / Conto bancario e indirizzo di fatturazione
- Numero di telefono
- ✓ Nome aziendale
- Informazioni di contatto dell'azienda
- Compila con le info richieste.

#### **Registrazione su Amazon Pay 2/2**

# Passo 2

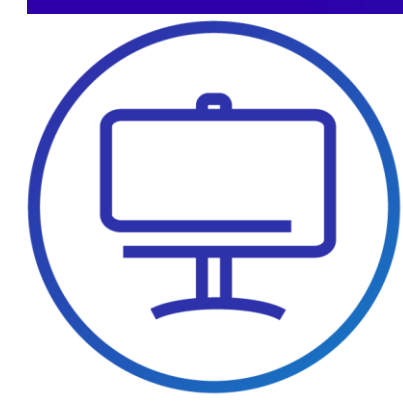

- Scegli i dati di accesso
- Compila tutti i dati anagrafici.
- Carica i documenti

A questo punto il tuo profilo Amazon Pay è completato.

Ora devi configurarlo per l'attivazione in XPay.

| Benven | i a Amazon Pay                                                                         |  |
|--------|----------------------------------------------------------------------------------------|--|
| Crea   | nuovo account                                                                          |  |
|        | Nome e cognome:                                                                        |  |
|        | Indirizzo e-mail:                                                                      |  |
|        | Ridigita l'indirizzo e-mail:                                                           |  |
|        | Password:                                                                              |  |
|        | Ridigita la password:                                                                  |  |
|        | Continua                                                                               |  |
|        | <u>Informativa sulla privacy</u><br>© 2010-2018, Amazon.com, Inc. o società affiliate. |  |

### **Configura il tuo profilo Amazon Pay per XPay 1/5**

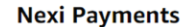

27

#### Personalizza l'esperienza di Amazon Pay

Compila i campi riportati di seguito per configurare l'applicazione Accedi con Amazon. Il nome aziendale e l'URL dell'Informativa sulla privacy saranno visibili ai clienti che utilizzano Amazon Pay sul tuc

| Hai bisogno di aiuto? Contattaci o                                        | o consulta la n | ostra pagina dell'Aiuto   |                   |        |            |
|---------------------------------------------------------------------------|-----------------|---------------------------|-------------------|--------|------------|
| Nome aziendale:                                                           | Nexi Mercha     | nt                        |                   |        |            |
| Descrizione dell'azienda: 💌                                               | 3470745 - T     | EST XPAY                  |                   |        |            |
| URL dell'Informativa sulla privacy<br>del tuo sito web: 🍸                 |                 |                           |                   |        |            |
| Domini (URL sicuri) in cui è<br>visualizzato il pulsante Amazon<br>Pay: 🔻 | https://int-e   | commerce.nexi.it          |                   |        |            |
|                                                                           | https://econ    | nmerce.nexi.it            |                   |        |            |
|                                                                           | https://coll-   | ecommerce.nexi.it         |                   |        |            |
|                                                                           |                 |                           |                   |        |            |
|                                                                           |                 | Continua                  |                   |        |            |
| Contra                                                                    | tto di Utilizzo | Informativa sulla privacy | Note legali       | Cookie | Italiano 🔻 |
|                                                                           |                 | ©2018 Amazon.com, Inc. o  | o società affilia | te     |            |

|                                                                                                    | Nexi Payments                                                                                                    |
|----------------------------------------------------------------------------------------------------|----------------------------------------------------------------------------------------------------|
| Assoc                                                                                                    | ia il tuo conto Amazon                                                                                                    |
| Paym                                                                                                    | ents a Nexi Payments mediante                                                                                                    |
| Amaz                                                                                                    | on MWS                                                                                                    |
| a server to the server of the Control of the server was a server to the server of the server of the server of the                                                                                                    |                                                                                                    |
| sospensione dell'accesso al tuo conto Amazon<br>Inoltre, non fornire mai il tuo nome utente o<br>informazioni, anche se afferma di far parte e<br>accedi al tuo conto Amazon Payments.                                                                                                    | Payments.<br>Ia tua password Amazon ad alcuna persona che ti contatti tramite e-mail o telefono per ottenere talli<br>Il Amazon. Amazon Adversa di fornire il nome utente e la password soltanto nel momento in cui<br>vizio Amazon MVS, consentità a Nesi Payments di accedere al mio conto Amazon Payments; sono altresi<br>a responsabilità per eventuali atto onossioni di Nea Payments in relazione altacceso da me consentito.                                                     |
| sospensione dell'accesso al tuo conto Amazon<br>Inottre, non fornire mai il tuo nome utente ce<br>nacedi al tuo conto Amazon Payments.<br>Prendo atto e accetto che, abilitando il ser<br>consapevole e accetto di assumerni la jor                                                                   | Psyments. I a tua password Amazon ad alcuna persona che ti contatti tramite e-mail o telefono per ottenere talii I a mazon. Amazon ti chiederà di fornire il nome utente e la password soltanto nel momento in cui vizio Amazon MVS, consentirò a Nesi Psyments di accedere al mio conto Amazon Psyments; sono altresi a responsabilità per eventuali atti o omissioni di Nesi Psyments in relazione all'acceso da me consentito. ion accetto                                            |
| sospensione dell'accesso al tuo conto Amazono<br>Inottre, non fornire mai il tuo nome utente di<br>informazioni, andres e afferma di lega eta<br>accedi al tuo conto Amazon Payments.<br>Prendo atto e accetto che, abiliando il ser<br>consapevole e accetto di assumerni la pier<br>Contratto di UE | Psyments.<br>La tua password Amazon ad alcuna persona che ti contatti tramite e-mail o telefono per ottenere tali<br>Il Amazon, Amazon ti chiederà di fornire il nome utente e la password soltanto nel momento in cui<br>Vido Amazon MWS, consentio a Nesi Payments di accedere al mio conto Amazon Payments; sono altresi<br>na responsabilità per eventuali atti o omissioni di Nesi Payments in relazione all'accesso da me consentito.<br>Ison accetto Accetto Il Cookie Italiano T |

amazon pay

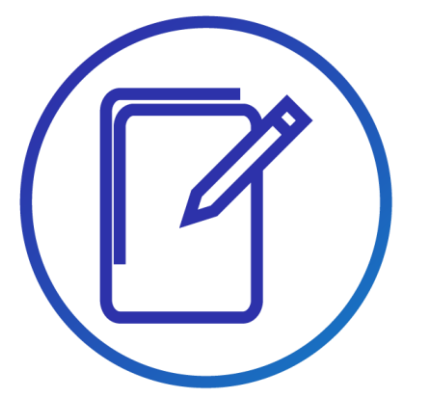

nex

 Arrivati allo step «Personalizza l'esperienza di Amazon Pay», prima di proseguire, assicurarsi che sia presente l'URL seguente nel form alla voce «Domini in cui è visualizzato il pulsante Amazon Pay»:

https://int-ecommerce.nexi.it https://ecommerce.nexi.it https://coll-ecommerce.nexi.it

• Clicca su "Continua"

### **Configura il tuo profilo Amazon Pay per XPay 2/5**

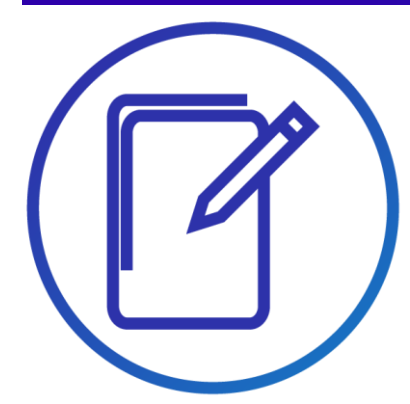

- Nella pagina dove sei atterrato ora seleziona «Integrazione - Chiavi d'accesso MWS» e in basso seleziona l'opzione: «Impostazioni Notifiche IPN».
- Clicca su «modifica» nel campo «url integratore» e inserisci questo url: «https://ecommerce.nexi.it/ecomm/cassa/ AmazonPayRedirect.jsp».
- Clicca su «Aggiorna»

| mazon pay sandbox ORDINI INTEGRAZIONE                      | Nexi Payments Amazon Pay (Vista Sandbo                      |
|------------------------------------------------------------|-------------------------------------------------------------|
| Centro integrazione                                        |                                                             |
| Devi ancora inserire alcune informa                        | ,<br>epperativo. Clicca qui per inserire i dati aggiuntivi. |
| Account di test                                            |                                                             |
| redenziali di Amazon Pay e Ac <mark>tedi con Amazon</mark> | Clicca per copiare le chiavi qui sotto                      |
|                                                            |                                                             |
| Informazioni generali                                      | Informazioni account Accedi con Amazon                      |
| Numero venditore                                           | Nome applicazione                                           |
| AO93TAF94XOIT                                              | Nexi Payments \$                                            |
| Dati account MWS                                           | ID cliente                                                  |
| ID della chiave di accesso                                 | amzn1.application-oa2-                                      |
| AKIAIOBGIODKLBSV7A3A                                       | cuent.o4033517116545078768104202741728                      |
| Chiave d'accesso segreta                                   | Client segreto                                              |
|                                                            | Mostra segreto                                              |

| amazon pay Sandbox ORDINI INTEGRAZIONE                                     |                                          | Nexi Payments                                   | Amazon Pay (Vista Sandbo     |
|----------------------------------------------------------------------------|------------------------------------------|-------------------------------------------------|------------------------------|
| Impostazioni di integrazione                                               |                                          |                                                 |                              |
| Clicca su <b>Modifica</b> per visualizzare e modificare le impostazioni di | i integrazione. <u>Maggiori informaz</u> | ioni.                                           |                              |
| Impostazioni di integrazione:                                              |                                          |                                                 |                              |
| Impostazioni notifiche istantanee:                                         |                                          |                                                 |                              |
|                                                                            | URL sito web venditore:                  | 1                                               | Coglàg                       |
|                                                                            | URL integratore:                         | https://ecommerce.nexi.it/ecomm/cassa/AmazonPay | Redirect.jsp × <u>Cos'è?</u> |
|                                                                            |                                          | Annulla                                         |                              |
|                                                                            |                                          |                                                 |                              |
|                                                                            |                                          |                                                 |                              |
|                                                                            |                                          |                                                 |                              |

### Configura il tuo profilo Amazon Pay per XPay 3/5

#### Gestisci le configurazioni ID client/store

**Client/Store ID esistenti** 

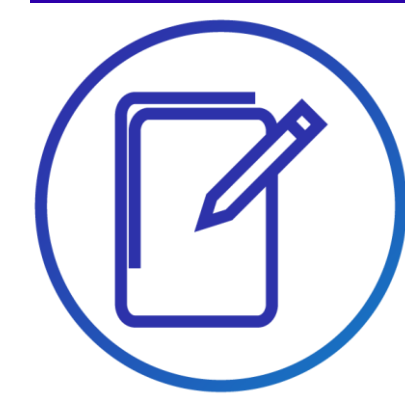

- Dalla Home page Seller Central a cui si arriva alla fine del processo di registrazione, selezionare nel menu in alto «Integrazione – Centro Integrazione» e poi cliccare su «Visualizza client ID/store ID(s)»
- URL pagina di configurazione : <u>https://sellercentral-</u> <u>europe.amazon.com/external-payments/amazon-</u> <u>pay/integration-central/lwa</u>
- In fondo alla pagina, gli URL inseriti in precedenza nel processo di registrazione saranno già presenti alla voce «Origini JavaScript»
- Cliccare sul tasto «Modifica» sulla destra per aggiungere gli URL seguenti alla sezione «URL restituiti»

https://int-ecommerce.nexi.it/ecomm/cassa/AmazonPayRedirect.jsp https://ecommerce.nexi.it/ecomm/cassa/AmazonPayRedirect.jsp https://coll-ecommerce.nexi.it/ecomm/cassa/AmazonPayRedirect.jsp

| Devi aggiungerne ancora? Crea nuova configurazione                                                             |        |  |
|----------------------------------------------------------------------------------------------------|--------|--|
| Nome app o negozio 💿                                                                                           |        |  |
| and a second and a second a second a second a second a second a second a second a second a second a second a s |        |  |
| Lient ID/Store ID 💿                                                                                            |        |  |
|                                                                                                    | Copia  |  |
| Client Secret ⑦                                                                                                |        |  |
|                                                                                                    | Mostra |  |
| Descrizione                                                                                                    |        |  |
| JRL Informativa sulla privacy ⑦                                                                                |        |  |
| Origini JavaScript 💿                                                                                           |        |  |
| JRL restituiti 💿                                                                                               |        |  |
| Android settings                                                                                               |        |  |
| OS settings                                                                                                    |        |  |

#### **Configura il tuo profilo Amazon Pay per XPay 4/5**

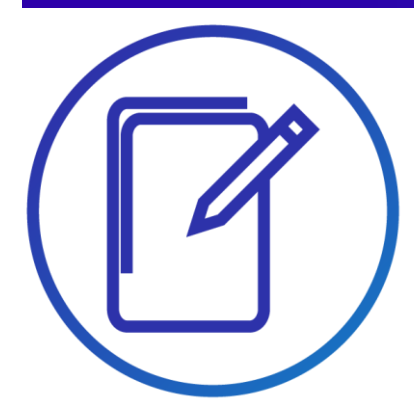

 Prima di attivare Amazon Pay su XPay serve un ultimo passaggio: seleziona il menù "Integrazione" e "Chiave di accesso MWS".

| amazon pay ord       |                               |
|----------------------|-------------------------------|
|                      | Centro integrazione           |
| Credenziali di Amazo | Pay Chiave di accesso MWS :cn |
| ĺ.                   |                               |

 Seleziona in alto a destra il bottone
 "Trasferisci chiavi" e verrai reindirizzato nel BackOffice XPay.

|                                                                          | Nexi Merchant                          | Amazon Pay (Vista r |
|--------------------------------------------------------------------------|----------------------------------------|---------------------|
|                                                                          | Nextmerchant                           | Amazon Fay (Visia ) |
|                                                                          |                                        |                     |
| egozio.<br>11 reindirizzato alla pagina amministratore del tuo provider. |                                        |                     |
|                                                                          |                                        |                     |
|                                                                          | Clicca per copiare le chiavi qui sotto | Trasferisci chiavi  |
|                                                                          |                                        |                     |
| Informazioni account Accedi con Ama                                      | zon                                    |                     |
| Nome applicazione                                                        |                                        |                     |

### Configura il tuo profilo Amazon Pay per XPay 5/5

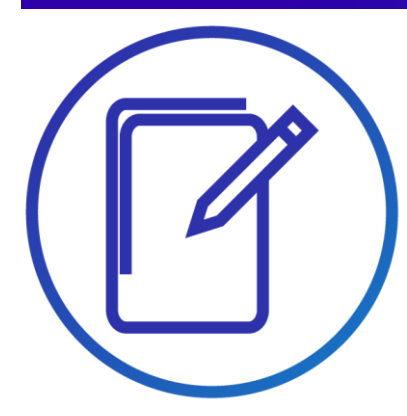

 I dati recuperati da Amazon Pay sono riportati automaticamente nel form. Seleziona «Servizio Attivo» e conferma con Salva: ora nella pagina di cassa è disponibile anche il pagamento con Amazon Pay.

NB: Puoi attivare Amazon Pay anche riportando a mano i dati di configurazione disponibili dalla home page Seller Central, selezionando dal menu in alto a sinistra «INTEGRAZIONE – Chiavi di Accesso MWS» . Ricordati di abilitare come sviluppatore «Nexi Payments» con il relativo «ID sviluppatore» e «8065-1985-5329».

| CartaSi 式 ICBPI                                                                 |                                                                                             |
|---------------------------------------------------------------------------------|---------------------------------------------------------------------------------------------|
| ecommerce.cartasi.it 3470744 test                                               | Operatore: AMMINISTRATORE NEGOZIO<br>Profilo: AMMINISTRATORE                                |
| Gestione Ordini Informazioni Contabili Genera QR Code MyBank Gestione Contratti | P@yMail PayPal Apple Pay Sofort Amazon Pay Gestione Utenti Report Configurazione News Guida |
|                                                                                 | <u>Utente</u> Esci                                                                          |
| Configurazione Amazon Pay                                                       |                                                                                             |
|                                                                                 | Servizio Attivo 🗸                                                                           |
| ID cliente (*):                                                                 | amzn1.application-oa2-client.14068b7fcf2a478f9ac0251320di                                   |
| Merchant ID (*):                                                                | A3BR6QUKVQT310                                                                              |
| MWS Auth Token (*):                                                             | amzn.mws.e4b1b3d8-ada7-db08-605b-49a197c5c4b7                                               |
| Tipo Riscossione (*):                                                           | Differito 🗸                                                                                 |
| Disclaimer per accettazione:                                                    |                                                                                             |
|                                                                                 | Selva Annulla<br>I campi indiceti con (*) sono obbligatori.                                 |
|                                                                                 |                                                                                             |

#### Amazon Pay ora tra i tuoi sistemi di pagamento

Semplici linee guida

Ti consigliamo di inserire il logo Amazon Pay:

- sulla tua home page
- nella pagina dedicata ai metodi di pagamento
- nella pagina di descrizione del prodotto

Visita l'acceptance mark su <u>Amazon Pay</u> e scegli le immagini più adatte alla grafica e allo spazio disponibile nel tuo negozio online.

Per chiarezza nei confronti dei tuoi clienti, ti consigliamo di inserire un breve testo descrittivo che spieghi che cos'è <u>Amazon Pay</u>.

Puoi farlo nella pagina dedicata ai metodi di pagamento accettati sul sito con un link a una pagina esplicativa o ad una finestra a pop-up.

Verifica su <u>XPay</u> le varie opzioni di integrazione

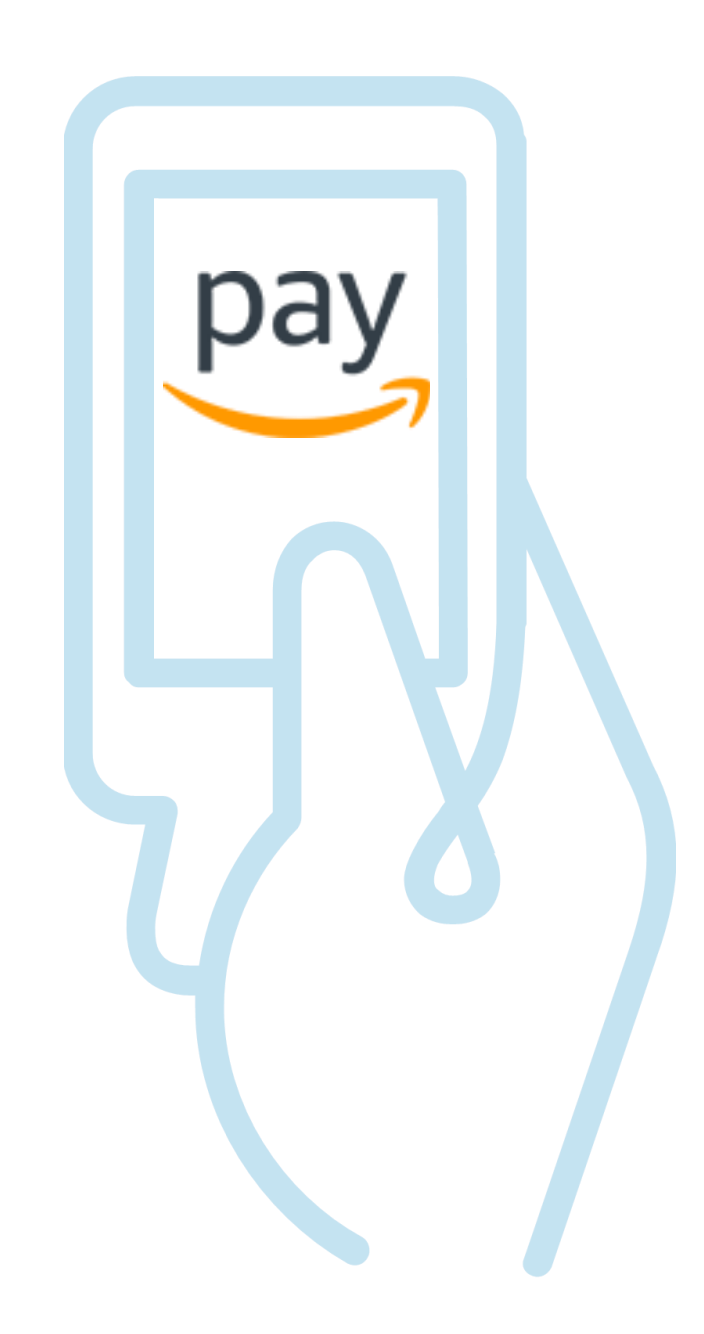

**Bancomat Pay** 

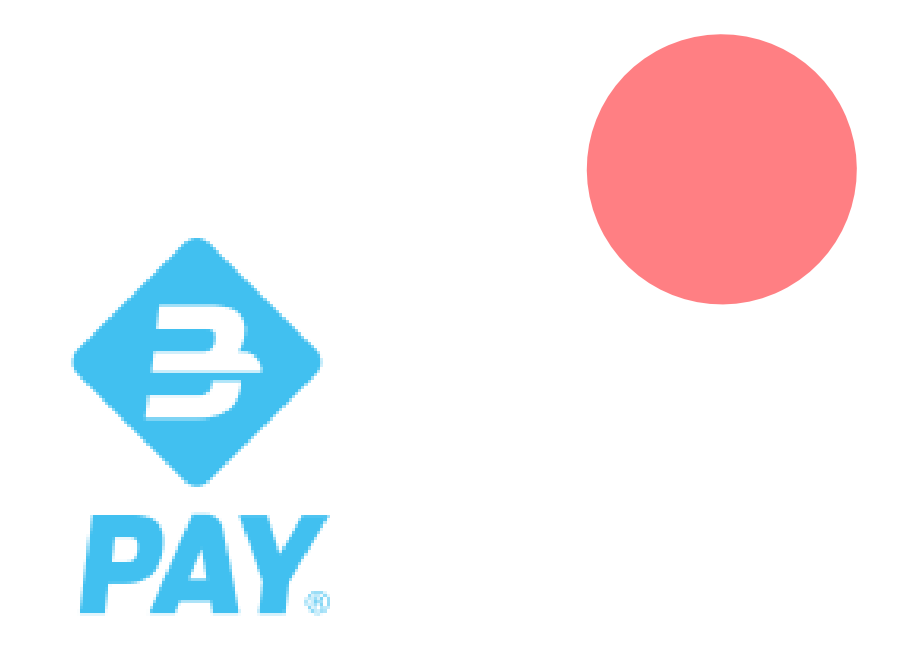

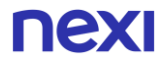

## Indicazioni generali – BANCOMAT Pay<sup>®</sup> per la gestione dei pagamenti E-commerce

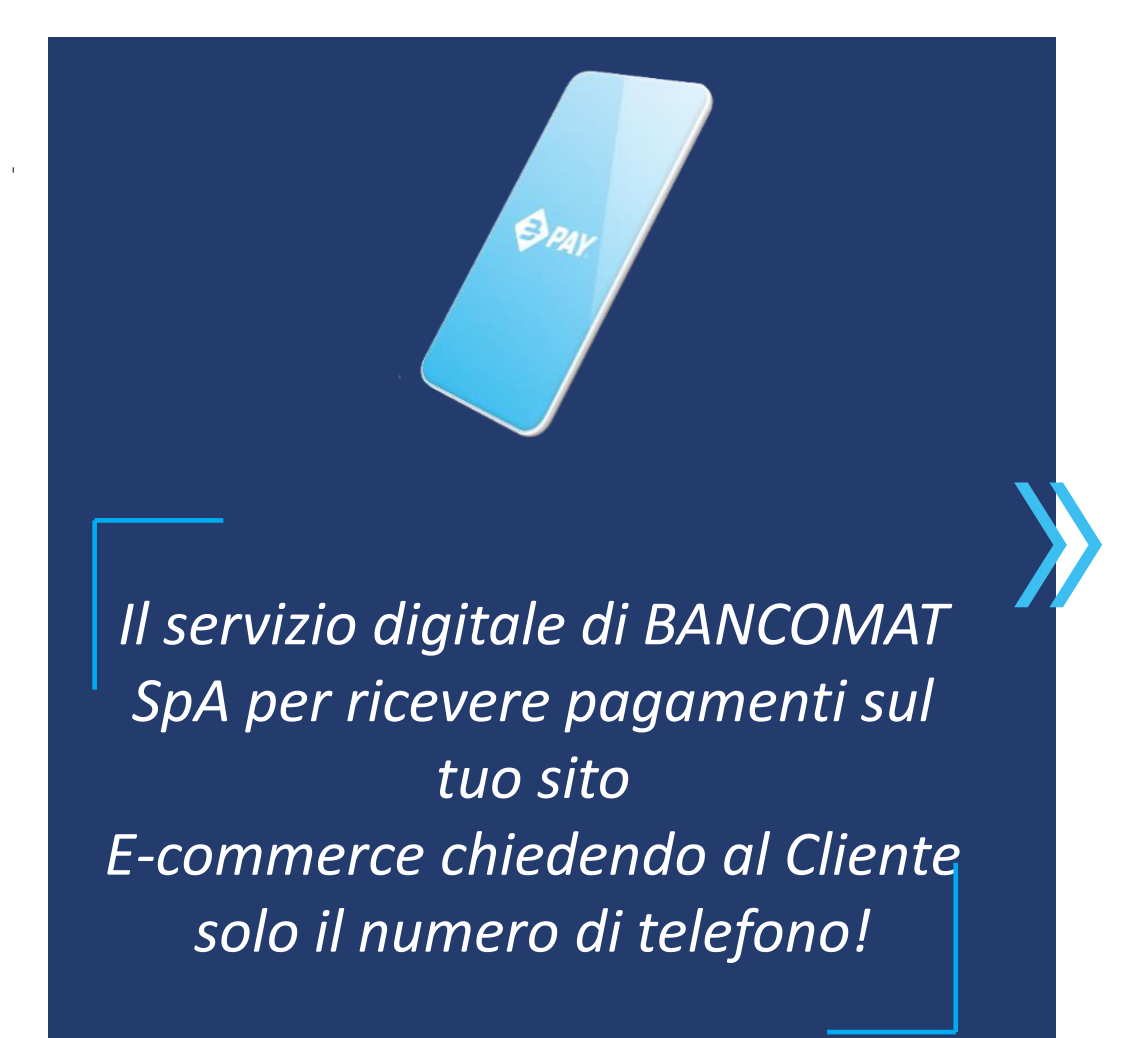

#### **VANTAGGI PER IL MERCHANT**

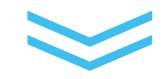

Riduzione dei tassi di abbandono per mancanza di fondi (esaurimento plafond) o periodo di validità delle carte prepagate/ credito in fase di pagamento

Velocizzare il processo di checkout e conseguente riduzione del tasso di abbandono del Cliente che non dovrà più inserire alcun dato, se non il numero di telefono associato al servizio

Accredito delle somme garantito e sicurezza nella gestione delle transazioni gestite da BANCOMAT SpA

Possibilità di sfruttare la promo attiva del CASHBACK del 5% verso gli acquirenti per ogni trx E-commerce BPAY

### **BPAY User Experience – La UX per il Cliente finale**

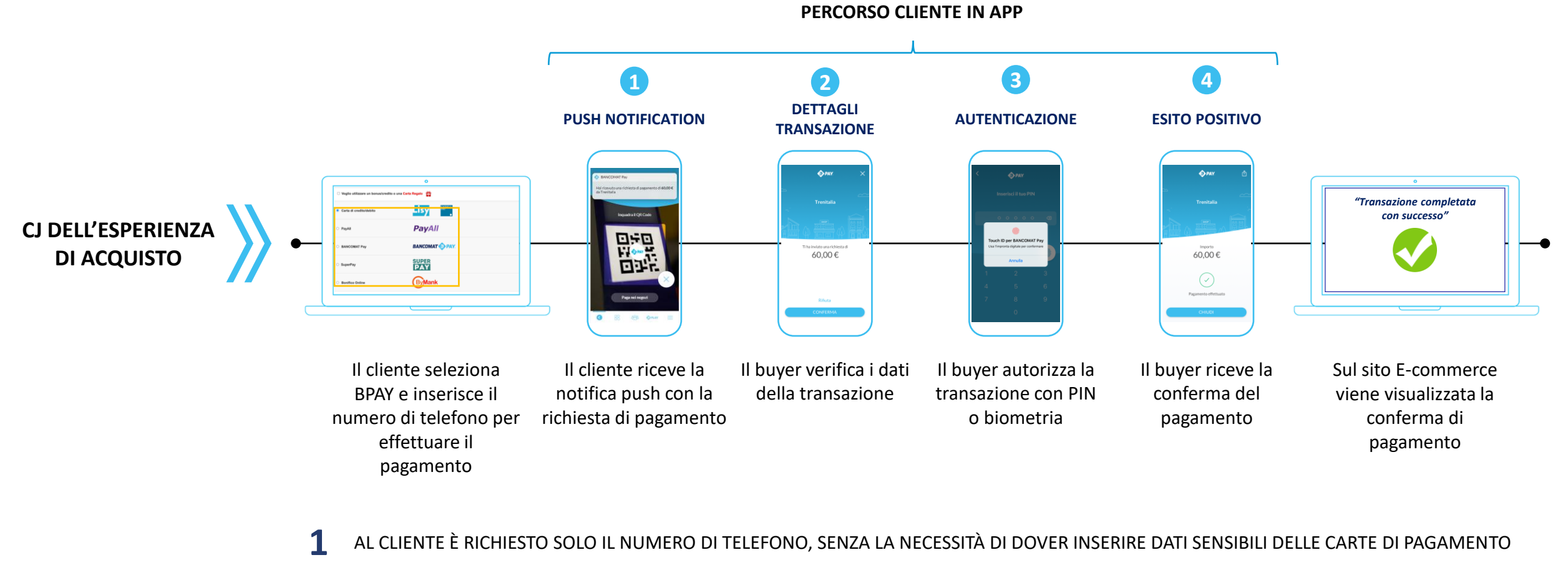

PRINCIPALI VANTAGGI LATO CLIENTE

nex

2

3

IL SERVIZIO È ASSOCIATO DIRETTAMENTE AL C/C BANCARIO EVITANDO PROBLEMI DI MANCANZA DI FONDI O LA NECESSITÀ DI RICARICHE SU WALLET USATI DA ALTRI PLAYER

IL CLIENTE AUTORIZZERÀ LA TRANSAZIONE TRAMITE LO STESSO METODO UTILIZZATO PER SBLOCCARE IL CELLULARE, SENZA DOVER RICORDARE PIN O CODICI AUTORIZZATIVI

# **Brand visibility** – Linee Guida di utilizzo del Marchio BANCOMAT Pay<sup>®</sup> su vetrofanie virtuali

Il **marchio** e una **breve descrizione del servizio** dovranno essere **esposti nelle sezioni dedicate ai metodi di pagamento** accettati sul sito e-m/ commerce (app) dell'esercente, se presenti

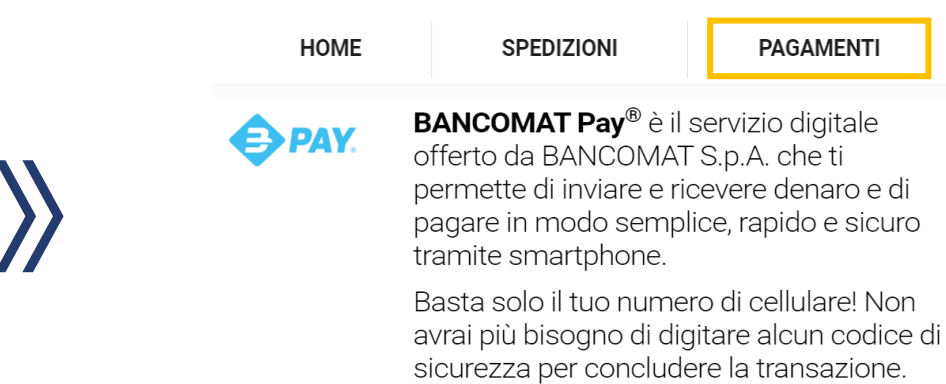

BANCOMAT DAY.

Possono essere utilizzate tutte le versioni del **Marchio in coerenza con gli altri Marchi presenti** sia per tipologia di Marchio esposto che per dimensioni (ref. <u>Brandbook &</u> <u>Guidelines</u>)

Il **Marchio** deve coprire una superficie **non inferiore a quella riservata individualmente a ciascun marchio** nei footer/vetrofania digitale ed essere in posizione omogenea rispetto a quella riservata agli altri marchi

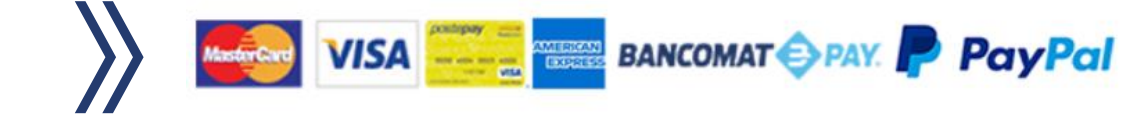

**PAY**.

#### nex
# Linee guida di User Experience per esercenti che utilizzano pagine di pagamento personalizzate

#### **ONE CLICK EXPERIENCE**

Per beneficiare di tutti i vantaggi del servizio ed abilitare la c.d. «One Click Experience» è fondamentale integrare la label/ bottone BPAY nella sezione dedicata alla scelta dei metodi di pagamento evitando, se possibile, di rimandare la selezione del metodo ad un secondo livello/ step successivo. Inserire la label BANCOMAT Pay<sup>®</sup> nella fase di scelta del metodo di pagamento in modalità stand alone o associandola alle opzioni di «Altri metodi di pagamento»

Integrare post «Click» sulla label/ selezione del metodo il collegamento diretto all'inserimento del numero di cellulare

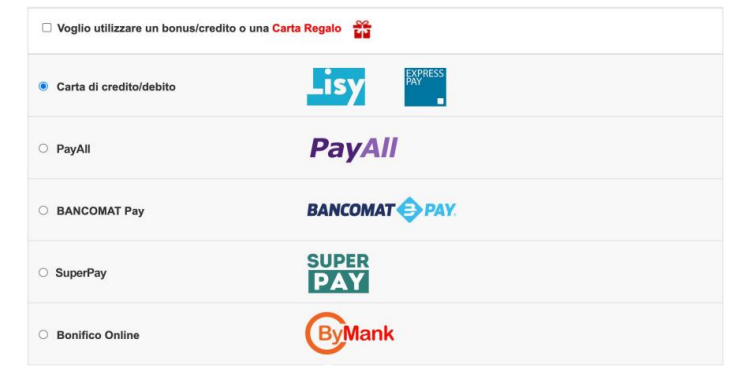

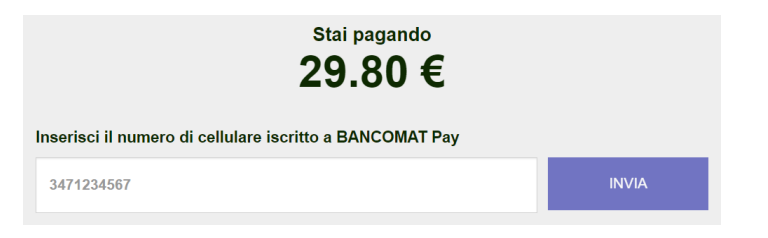

Per maggiori informazioni sulle specifiche tecniche di XPay CLICCA QUI

пех

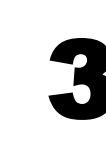

BANCOMAT Pay<sup>®</sup> non dovrà <u>mai essere</u> associata alle opzioni di pagamento «CARTA DI PAGAMENTO»

N.B.: Se utilizzi le pagine di pagamento standard di XPay (hosted) non devi effettuare questo step

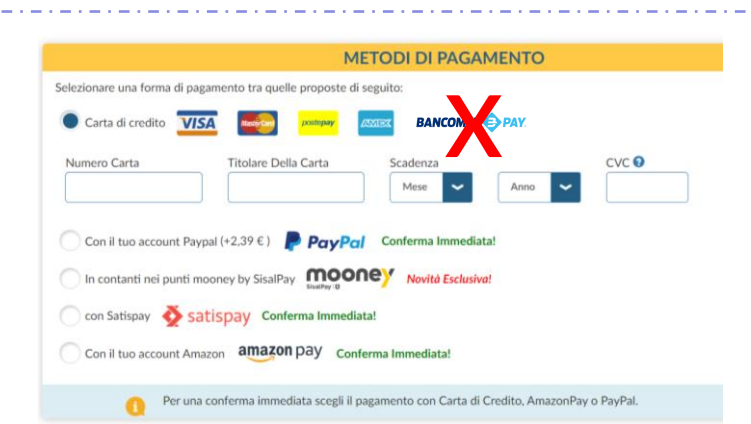

#### Principali Use case – Possibili configurazioni nei Checkout E-commerce

nex

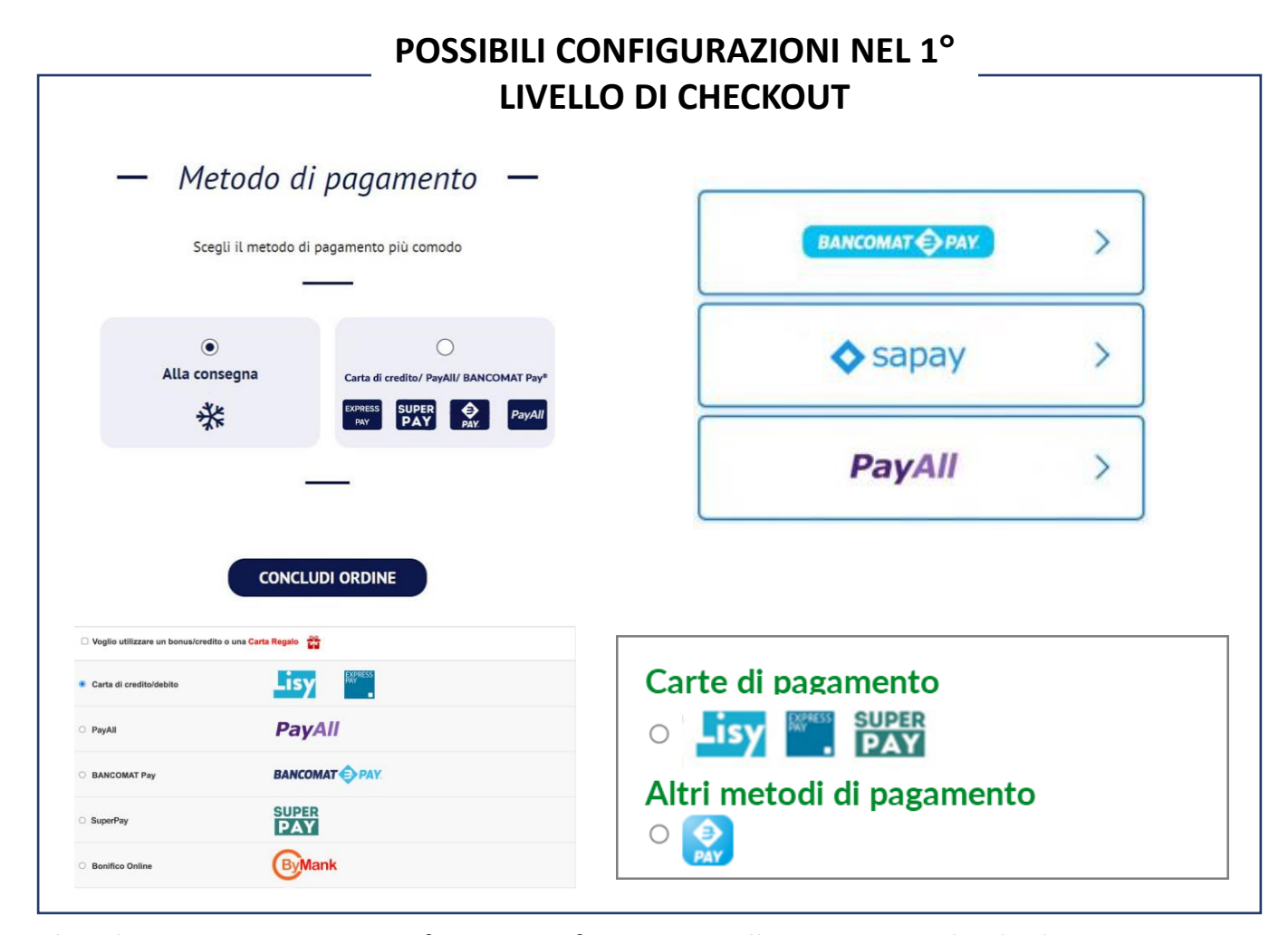

Anche in questo caso il marchio deve coprire una superficie non inferiore a quella riservata individualmente a ciascun marchio presente per gli altri strumenti di pagamento ed avere una posizione dedicata nelle categorie «Altri metodi di pagamento» o in modalità «Stand-alone» (ref. Brandbook & Guidelines)

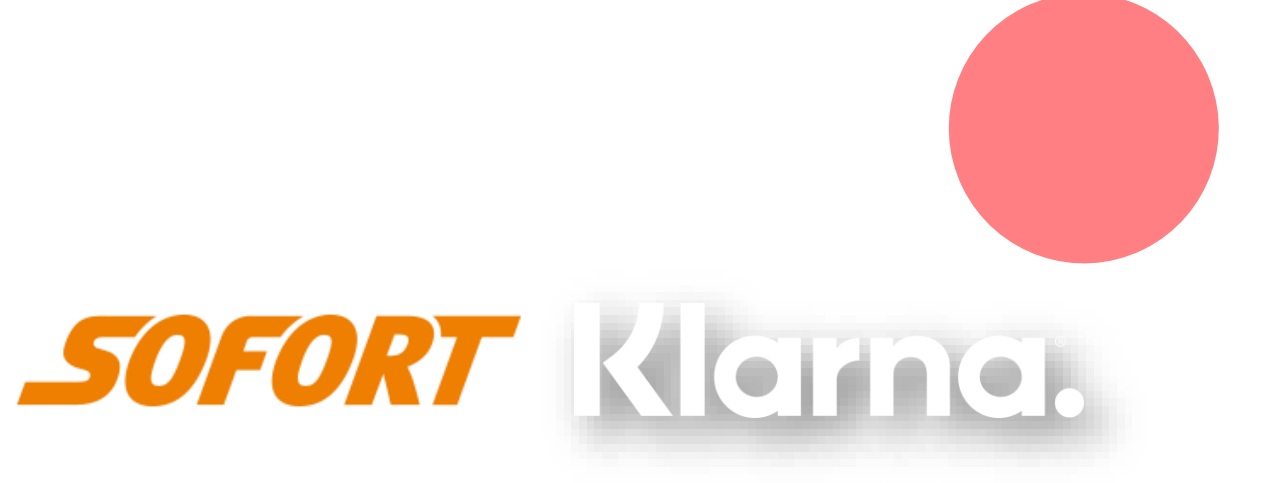

Klarna (Paga Ora)

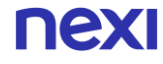

### Pochi passi per attivare

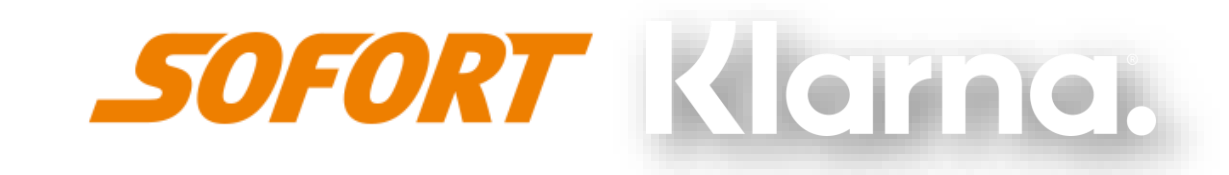

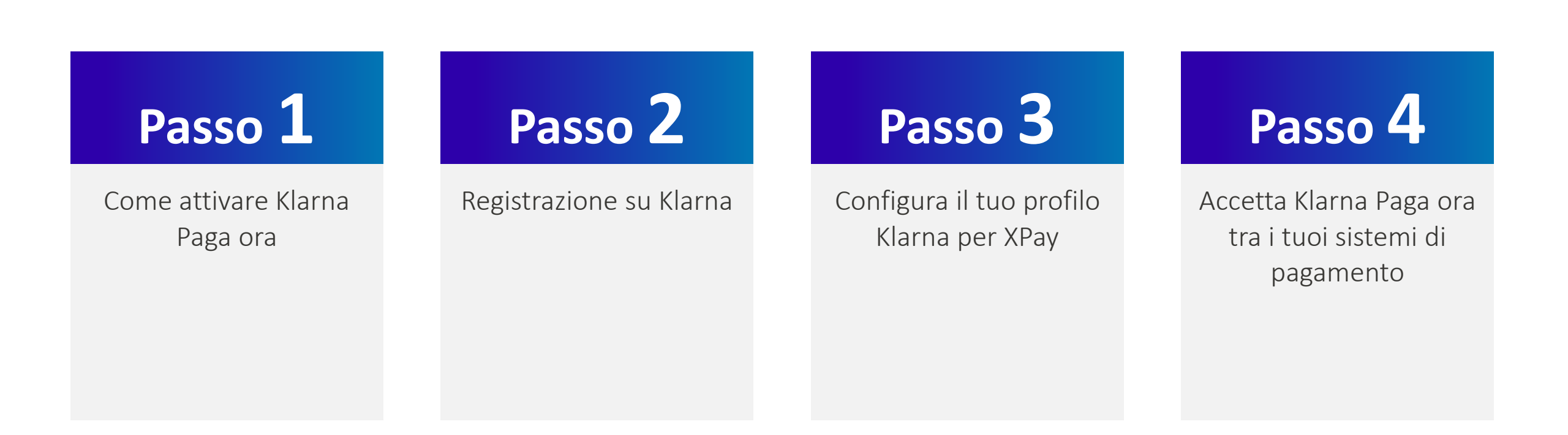

### Pochi passi per attivare

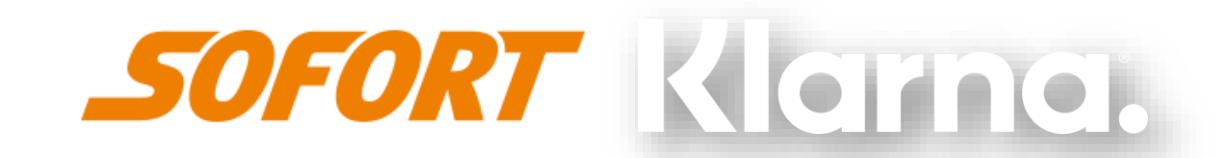

# Passo 1

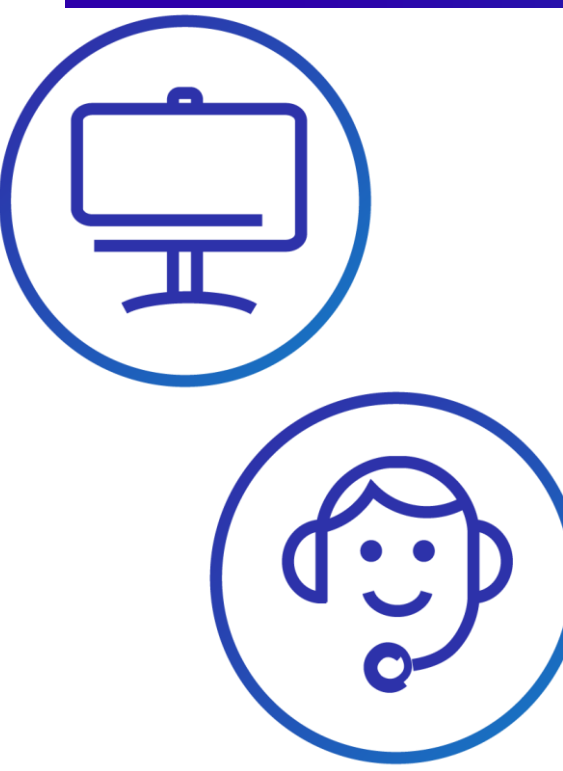

• Fatturi fino a 100.000 € mese: <u>vai su Klarna</u> compila la registrazione.

 Fatturi più di 100.000 € mese: scrivi a <u>sales.it@klarna.com</u> e nell'oggetto inserisci: NEXI\_Klarna o chiama: +39.02.94750501 segnalando di utilizzare il gateway XPay di Nexi.

### **Registrazione su Klarna 1/2**

nexi

|         | Klarna.                                                                                                    | DE EN ES FR IT HU NL PL SK CS FI SE                                                                      | Benvenuto a Sofort GmbH                                                                                                    | Klarna.                                                                                                    | DE EN ES FR TT HU NL PL SK C                                                                                                    |
|---------|----------------------------------------------------------------------------------------------------|----------------------------------------------------------------------------------------------------|----------------------------------------------------------------------------------------------------|----------------------------------------------------------------------------------------------------|----------------------------------------------------------------------------------------------------|
| Passo Z | MENU PRINCIPALE<br>Registrazione                                                                                                    | Registrazione per commercianti<br>Attenzione: gli acquirenti non devono effettuare alcuna registrazione. | Å Sofort GmbH ∨ A: filippo.bergamin@klarna.com                                                                                                  | Numero cliente: 169413<br>Logout                                                                                                  | Selezione del contratto e del prodotto                                                                                                    |
|         | Accesso La registrazione è gratuita fino all'attivazione di almeno uno dei nostri prodotti.<br>Password dimenicata?<br>Dimenicato codice<br>Dimenicato codice          | Gentile cliente,                                                                                         | IL MIO ACCOUNT<br>Dati principali<br>Attivazione prodotti sofort                                                                                | Durante serectivo de cominas e de podete pos veccovar ( podete desderar e l'estivo cominas in septe deca si "Avent". Passi target |                                                                                                    |
|         | cliente / alias?                                                                                                    | Dati dell'impresa Paese della sede sociale: *  [Hallia                                                   | grazie per seseri registrato su sito u contro dinon. Sianto mono ineu u<br>darti il bervientu fra i nostri clienti.<br>Il tuo codice cliente è: | Hai delle domande?<br>Contattaci al                                                                                               | E Austia E E India                                                                                                    |
|         |                                                                                                    | Titolo: * Azienda •<br>Azienda: *                                                                        | 169413                                                                                                    | +39 02 450 752 54<br>la:-9la: 09:00-17:00<br>ven: 09:00-16:30                                                                     | Prodotti Per favore selestiona i prodotti che desideri utilizzare.<br>Il sistema di trasforimento divetto certificato TUX.                                                                                                    |
|         |                                                                                                    | Nome againation                                                                                          | Attiva il tuo conto:                                                                                                    |                                                                                                    | Real Control of Control of Contro |
|         |                                                                                                    | Indicazioni aggiuntive:                                                                                  | <ol> <li>Clicca sul seguente link di attivazione:<br/><u>https://www.sofort.com/payment/users/confirm/38cce43def?language_id=IT</u></li> </ol>  |                                                                                                    | © 2016 Sofer: GweH I Information isself I Clientike sui cookie 14                                                                                                    |
|         |                                                                                                    | Creat:                                                                                                   | <ol> <li>Assegna una password personale nella pagina di attivazione e l'area<br/>cliente verrà attivata.</li> </ol>                             | <ul> <li>Sceg</li> </ul>                                                                                                    | li una <b>password</b>                                                                                                    |
|         | Dati di contatto Persona di riferimento: E-mali: * Ripetere Temali *                                                                                                   | <ul> <li>Ricezione mail da Klarna<br/>e clicca Continua.</li> </ul>                                      | il mercato e il prodotto(Klarna<br>Paga ora).                                                                                                   |                                                                                                    |                                                                                                    |
|         | Telefono: *  Imposta PJVA: IT  Attenzione: Se non viene insertio un numero di partita IVA comunitaria valido, sarà calcolata ITVA secondo la normatira fiscale indesca |                                                                                                    | • Com<br>fattu                                                                                                    | <b>pila</b> il mandato <b>SEPA</b> per la<br>Irazione mensile.                                                                    |                                                                                                    |

- Vai su <u>www.sofort.com/payment</u>
- Clicca Registrazione
- compila i dati

### **Registrazione su Klarna 2/2**

# Passo 3

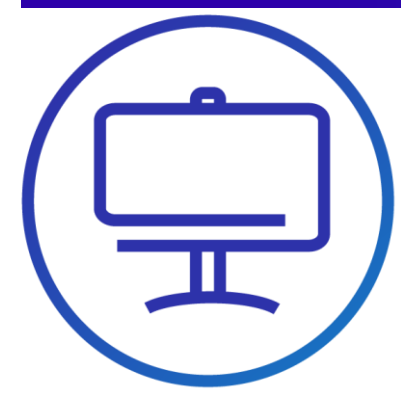

- Registrazione Completata
- Controlla la tua casella di posta elettronica, per le verifiche antiriciclaggio , completa la procedura suggerita.

• A questo punto il tuo profilo Klarna è aperto. Ora devi configurarlo per l'attivazione in XPay.

#### Identification according to the Money Laundering Act

#### Dear business partner,

In the future Sofort GmbH will be a regulated company under the supervision of the German Federal Financial Supervisory Authority and therefore Sofort GmbH is obliged to prevent money laundering and terrorism financing in accordance with the German Money Laundering Act. Hence, Sofort GmbH has to verify your company information and the information of those people who control your company (beneficial owners).

#### For this purpose, we kindly ask you to fill out the corresponding online form and to upload relevant documents (e.g. your certificate of registration) by logging into your Sofort customer account with your Sofort login credentials.

#### Check now your company details

Customer number: 169413

Please note that we can only provide our services when the identification process is fully completed.

Further information is available on our homepage and the merchant portal.

In case of any questions, please do not hesitate to contact us at <u>aml-sofort@sofort.-</u> <u>com</u>.

We want to thank you for your understanding and look forward to continuing our successful business together.

Best regards,

Sofort GmbH

### Configura il tuo profilo Klarna per XPay 1/4

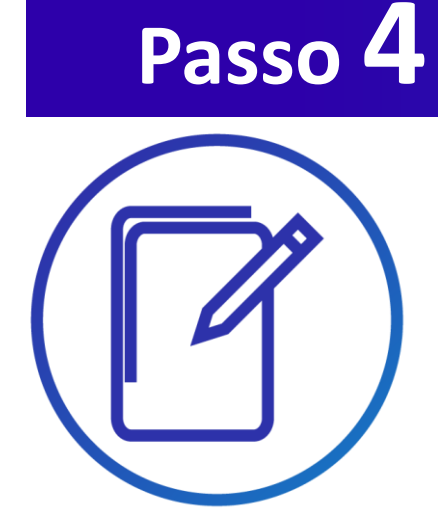

 Entra nel tuo profilo Klarna e scegli «nuovo progetto» e conferma sul bottone «crea progetto»

 Scegli "Progetto Gateway" e clicca «crea progetto»

| larna.                                | DE EN ES FR IT HU NL PL SK CS FI SE                                                                                                    |
|---------------------------------------|----------------------------------------------------------------------------------------------------|
| lumero cliente: 167619                | Vuoi creare un nuovo progetto?                                                                                                    |
| MENU PRINCIPALE                       |                                                                                                    |
| Pannello generale                     |                                                                                                    |
| Guida e istruzioni pratiche           | Crea progetto                                                                                                    |
| RANSAZIONI PER                        |                                                                                                    |
| Sofort                                |                                                                                                    |
| Tutti i prodotti                      | Nota: Puol usare solo prodotti che hai attivato in precedenza.<br>Se vuoi utilizzare uteriori prodotti Sofort, puoi attivati nel menu a <u>Attivizzione prodotti sofort</u> . |
| PROGETTI                              |                                                                                                    |
| miei progetti                         |                                                                                                    |
| Nuovo progetto                        |                                                                                                    |
| Apri un conto Deutsche<br>Handelsbank |                                                                                                    |
| Lista nera                            |                                                                                                    |
| Notifiche                             |                                                                                                    |
| IL MIO ACCOUNT                        |                                                                                                    |
| Dati principali                       |                                                                                                    |

| larna.                                                                                                    | DE EN ES FR IT HU NL PL SK CS                                                                                                    |
|----------------------------------------------------------------------------------------------------|----------------------------------------------------------------------------------------------------|
| lumero cliente: 167619<br><sub>igout</sub>                                                                                                    | Vuoi creare un nuovo progetto?                                                                                                    |
| AENU PRINCIPALE                                                                                                    | Selezione del tipo di progetto Per utilizzare Sofort nella tua piattaforma, seleziona prima un tipo di progetto adatto. Quest'utilimo dipende da come la tua piattaforma comunica con Sofort. Non sai quale tipo di progetto e adatto per te? Cenco agri e cenca la fua piattaforma di base.                                                                                                    |
| utti i prodotti                                                                                                    | Progetto Gateway   Progetto Classic                                                                                                    |
| ROGETTI<br>miei progetti<br>luovo progetti<br>pro no cho Deutsche<br>landetisbank<br>lista nera<br>lotifiche<br>L MIO ACCOUNT<br>Atti principali | Utilizzi la nostra interfaccia Name-Value-Pair (NVP) attraveno HTTP GET Utilizzi la nostra interfaccia Name-Value-Pair (NVP) attraveno HTTP GET UsenD Disoroto API Key / chiave di configurazione UsenD Disoroto API Key / chiave di configurazione UsenD Disoroto Disoroto Diso |
| Attivazione prodotti sofort                                                                                                    | • • •                                                                                                    |
| Addificare password<br>Aodificare password<br>Persona di accesso IP<br>Persona di riferimento<br>Fatture                                         | Ulteriori informazioni Integrazione propria: Se vuoi saperne di più sulle nostre interfacce e sulla possibilità d'integrazione propria, <u>visca qui</u> . Nota: Puoi usare solo prodotti che hai attivato in precedenza.                                                                                                    |
| Codice di promozione                                                                                                    | Se vuoi utilizzare ulteriori prodotti Sofort, puoi attivarli nel menu a <u>Attivazione prodotti sofort</u> .                                                                                                    |
| Rescindere contratto/Cancellare<br>prodotto                                                                                                    | Crea progetto                                                                                                    |

### Configura il tuo profilo Klarna per XPay 2/4

# Passo 4

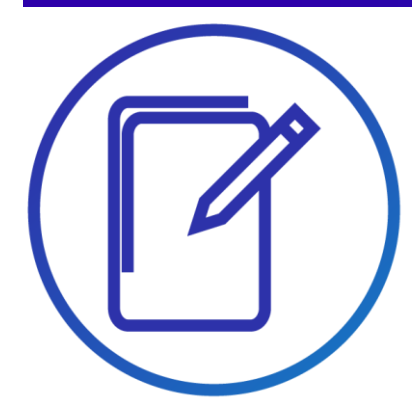

- Alla pagina successiva compila i dati richiesti.
- Fai attenzione nella selezione: «Piattaforma», scegli XPay Nexi. Lascia vuoti i dati richiesti nella sezione «Configurazione per tutte le modalità di pagamento».
- Salva il progetto

| Klarna.                                     | DE EN ES FR TT HU NL PL SK CS FI SE                                                                                                    |
|---------------------------------------------|----------------------------------------------------------------------------------------------------|
| Numero cliente: 167619<br>Logout            | Creare nuovo progetto                                                                                                    |
| MENU PRINCIPALE                             | Impostazioni generali                                                                                                    |
| Pannello generale                           |                                                                                                    |
| Guida e istruzioni pratiche                 | Nome del progetto: * Il mio negozio online                                                                                                    |
| TRANSAZIONI PER                             | Plattaforma: *                                                                                                    |
| Sofort                                      | Settore: *                                                                                                    |
| Tutti i prodotti                            | Amministrazione pubblica                                                                                                    |
|                                             | O Commercio di beni                                                                                                    |
| PROGETTI                                    | Organizzazione di pubblica utilità                                                                                                    |
| l miei progetti                             | O Prodotti digitali                                                                                                    |
| Nuovo progetto                              | O Servizi                                                                                                    |
| Apri un conto Deutsche<br>Handelsbank       | Servizi finanziari                                                                                                    |
| Lista nera                                  | ○ Ticketing                                                                                                    |
| Notifiche                                   | O Turismo                                                                                                    |
| IL MIO ACCOUNT                              | URL sito web: * http://                                                                                                    |
| Dati principali                             |                                                                                                    |
| Attivazione prodotti sofort                 | Findirizzo                                                                                                    |
| Legitimation verification                   |                                                                                                    |
| Fatturazione                                |                                                                                                    |
| Modificare password                         | Numero di conto                                                                                                    |
| Restrizioni di accesso IP                   |                                                                                                    |
| Persona di riferimento                      | Indica qui le tue coordinate bancarie standard per ricevere i pagamenti dai tuoi clienti. Potrai indicare anche ulteriori coordinate bancarie non appena avrai<br>creato il progetto |
| Fatture                                     | Se hai cambiato le tue coordinate bancarie, eventualmente occorre adeguare anche le coordinate bancarie nel menu alla voce »Fatturazione commissioni«.                               |
| Codice di promozione                        | Intestatario del conto: * Maurizio Airoldi                                                                                                    |
| Condizioni del contratto                    |                                                                                                    |
| Rescindere contratto/Cancellare<br>prodotto | IBAN: " [T48X0569601600000123456789 ]                                                                                                    |
|                                             | Territe demonstrate. Ministrati for submitte                                                                                                    |
| Dimborri                                    | Configurazione per tutte la modalità di pagamento                                                                                                    |
| ADI Key                                     | Configurazione per tutte le modanta di pagamento                                                                                                    |
| Printey API                                 | Le impostazioni seguenti sono opzionali e saranno utilizzate per tutte le modalità di pagamento. Alternativamente potete trasmettere queste impostazioni                             |
| Richiami API                                | per ogni chiamata all'interfaccia XML e sovrascrivere le impostazioni del progetto.                                                                                                  |

### Configura il tuo profilo Klarna per XPay 3/4

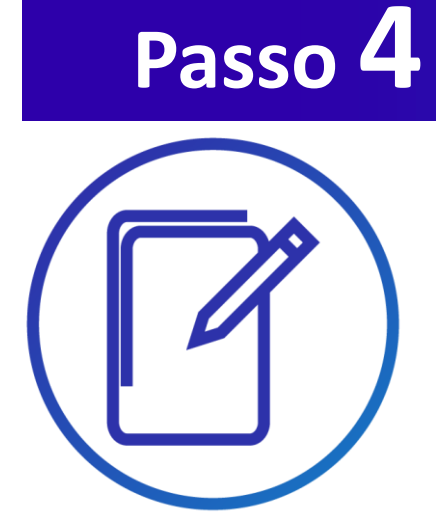

| • | Copia i dati:  |
|---|----------------|
|   | Numero Cliente |
|   | ID Progetto    |
|   | API Key        |

• Ora accedi al back-office Xpay...

|                                | inpostazioni generan                                                                                                    |                                                                                                    |
|--------------------------------|----------------------------------------------------------------------------------------------------|----------------------------------------------------------------------------------------------------|
| otifiche                       | Nome del progetto: *                                                                                                    |                                                                                                    |
|                                |                                                                                                    |                                                                                                    |
| MIGACCOUNT                     | Piattaforma: *                                                                                                    | Altra piattaforma e-commerce                                                                                                    |
| ati principali                 | Settore: *                                                                                                    | Abbigliamento & Calzature                                                                                                    |
| ttivazione prodotti sofort     | <ul> <li>Amministrazione pubblica</li> </ul>                                                                                                    | Auto e motori<br>Casa & Giardino                                                                                                    |
| egitimation verification       | <ul> <li>Commercio di beni</li> </ul>                                                                                                    | Cura del corpo & Cosmetica<br>Elettronica & Multimedia                                                                                                    |
| additione                      | Organizzazione di pubblica utilità                                                                                                    | Formitore di una linea completa di prodotti                                                                                                    |
| ostrizioni di accesso IP       | O Prodotti digitali                                                                                                    | Gastronomia & Bevande                                                                                                    |
| arcona di riforimonto          | <ul> <li>Servizi</li> </ul>                                                                                                    | Giocattoli<br>Gioielleria & Accessori                                                                                                    |
| atture                         | <ul> <li>Servizi finanziari</li> </ul>                                                                                                    | Intrattenimento<br>Tempo libero, Sport & Hobby                                                                                                    |
| odice di promozione            | <ul> <li>Ticketing</li> </ul>                                                                                                    | Altro - commercio di beni                                                                                                    |
| ondizioni del contratto        | ⊖ Turismo                                                                                                    |                                                                                                    |
| escindere contratto/Cancellare |                                                                                                    |                                                                                                    |
| rodotto                        | URL sito web: *                                                                                                    | http://ecommerce.pluto.com                                                                                                    |
|                                | Numero cliente:                                                                                                    | 167619                                                                                                    |
|                                | ID progetto:                                                                                                    | 444267                                                                                                    |
| DI Key                         | API Key:                                                                                                    | 3bc05bee956da9e854e0e9ae4d2af86f                                                                                                    |
| shiami ADI                     | Chiave di configurazione per la tua piattafo                                                                                                    | orma 167619:444267:3bc05bee956da9e854e0e9ae4d2af86f                                                                                                    |
| chiami API                     | e commerce.                                                                                                    |                                                                                                    |
|                                | ⊞ Indirizzo                                                                                                    |                                                                                                    |
|                                |                                                                                                    |                                                                                                    |
|                                | Numero di conto Si prega di depositare qui le coordinate bar<br>bancarte. @<br>Se hai cambiato le tue coordinate bancarie.                                                                                                    | ncarie standard per la ricezione dei pagamenti dei clienti. È possibile anche depositare <u>ulteriori coordinate</u><br>, eventualmente occorre adeguare anche le coordinate bancarie nel meru alla voce »Fatturazione commissioni«.                                                                                                    |
|                                | Numero di conto Si prega di depostare qui le coordinate ban<br>bancarie:<br>Se hai cambiato le tue coordinate bancarie;<br>Intestatario del conto: *                                                                                                    | ncarie standard per la ricezione dei pagamenti dei clienti. È possibile anche depositare <u>ulteriori coordinate</u><br>eventualmente occorre adeguare anche le coordinate bancarie nel menu alla voce »Fatturazione commissioni«.<br>Nexi                                                                                                    |
|                                | Numero di conto<br>Si prega di depostare qui le coordinate bar<br>bancate:<br>Se hai cambiato le tue coordinate bancarie;<br>Intestatario del conto: *<br>IBAN: *                                                                                                    | ncarie standard per la ricezione dei pagamenti dei clienti. È possibile anche depositare <u>ulteriori coordinate</u><br>, eventualmente occorre adeguare anche le coordinate bancarie nel menu alla voce »Fatturazione commissioni«.<br>Nexi<br>DE/T/700111109999999999                                                                                                    |
|                                | Numero di conto<br>Si prega di depositare qui le coordinate ban<br>Dancarde<br>Se hai cambiato le tue coordinate bancarie,<br>Intestatario del conto: *<br>IBAN: *<br>Nome della banca:                                                                                                    | ncarie standard per la ricezione dei pagamenti dei clienti. È possibile anche depositare <u>ulteriori coordinate</u><br>eventualmente occorre adeguare anche le coordinate bancarie nel menu alla voce »Fatturazione commissioni«.<br>Nexi<br>DE/1700111109999999999<br>Deutsche Handelsbank                                                                                                    |
|                                | Numero di conto         Si prega di depositare qui le coordinate bar<br>bancarte.         Se hai cambiato le tue coordinate bancarie.         Intestatario del conto: *         IBAN: *         Nome della banca:         Configurazione per tutte le                                          | ncarie standard per la ricezione dei pagamenti dei clienti. È possibile anche depositare <u>ulteriori coordinate</u><br>eventualmente occorre adeguare anche le coordinate bancarie nel menu alla voce »Fatturazione commissioni«.<br>Nexi<br>DE717001111099999999999<br>Deutsche Handelsbank<br>e modalità di pagamento                                                                                                    |
|                                | Numero di conto Si prega di depositare qui le coordinate ban<br>bancaria: Se hai cambiato le tue coordinate bancarie,<br>Intestatario del conto: * IBAN: * Nome della banca: Configurazione per tutte le Le impostazioni seguenti sono opzionale e per ogni chiamata all'interfaccia XML e sov | ncarie standard per la ricezione dei pagamenti dei clienti. È possibile anche depositare <u>ulteriori coordinate</u><br>eventualmente occorre adeguare anche le coordinate bancarie nel menu alla voce »Fatturazione commissioni«.<br>Nexi<br>DE7/700111099999999999<br>Deutsche Handelsbank<br>e modalità di pagamento<br>ssranno utilizzate per tutte le modalità di pagamento. Alternativamente potele trasmettere queste impostazioni del progetto. |

### Configura il tuo profilo Klarna per XPay 4/4

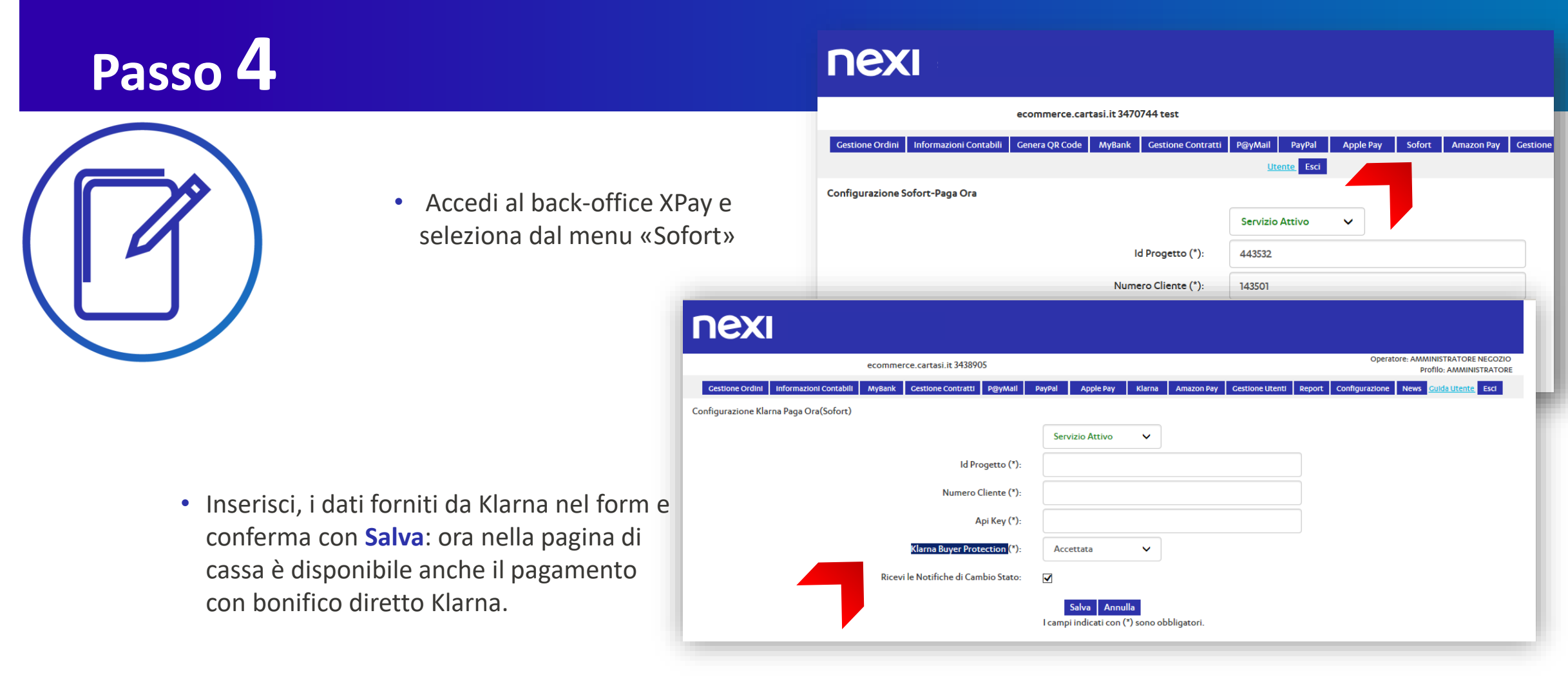

### Klarna paga ora tra i tuoi sistemi di pagamento

Semplici linee guida

Ti consigliamo di inserire il logo Klarna Paga Ora:

sulla tua home page

- nella pagina dedicata ai metodi di pagamento
- nella pagina di descrizione del prodotto

Visita il Centro logo online su <u>Klarna</u> e scegli le immagini più adatte alla grafica e allo spazio disponibile nel tuo negozio online.

Per chiarezza nei confronti dei tuoi clienti, ti consigliamo di inserire un breve testo descrittivo che spieghi che cos'è <u>Klarna Paga Ora</u> o chiama: +39.02.94750501.

Puoi farlo nella pagina dedicata ai metodi di pagamento accettati sul sito con un link a una pagina esplicativa o ad una finestra a pop-up.

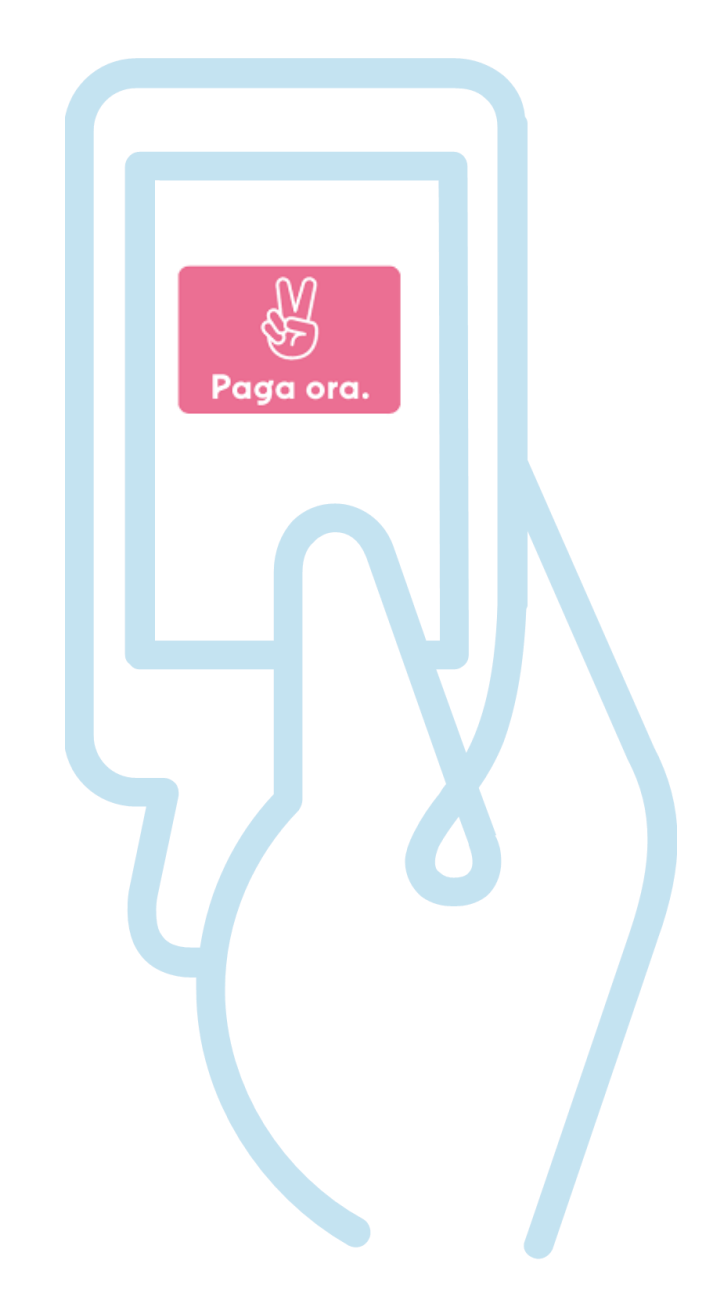

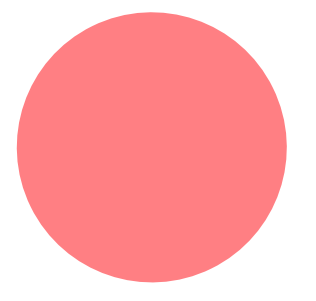

PagoLight

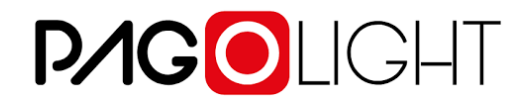

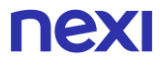

# Pochi passi per attivare **P/GO**LIGHT

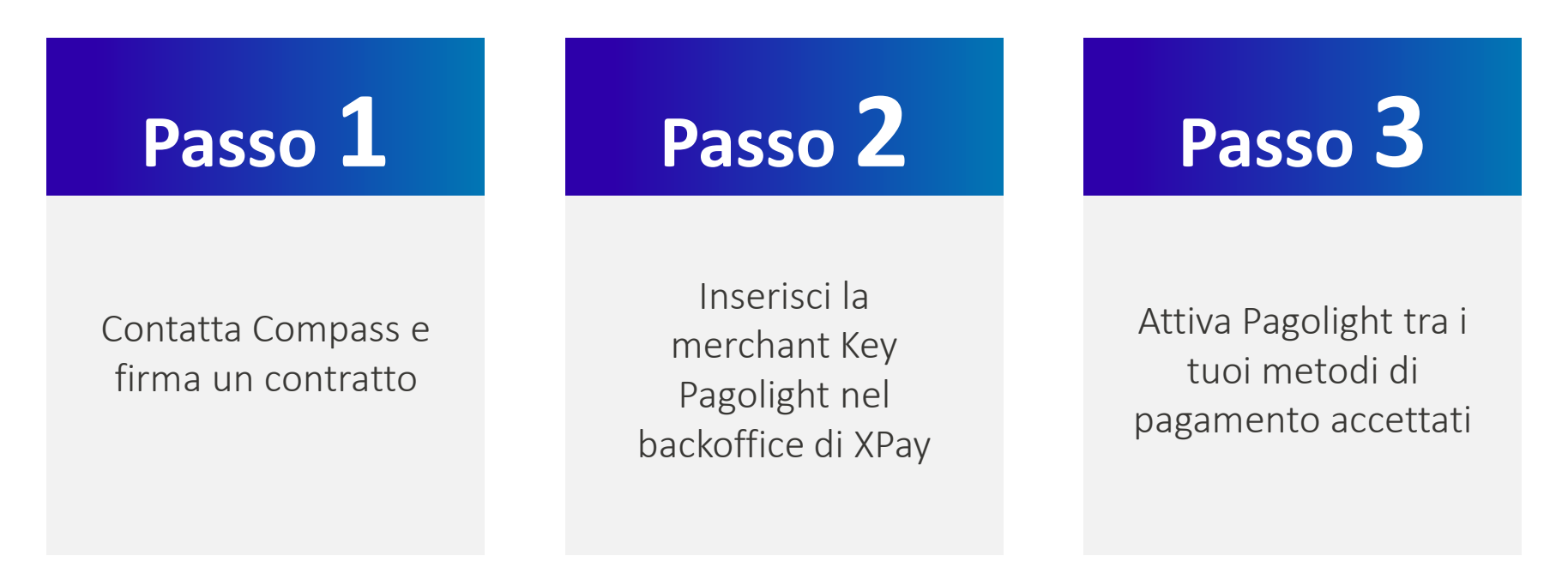

# Configura il tuo conto P∕IG⊙LIGHT per XPay 1/3

# Contatta Compass e firma un contratto

#### Se transi online fino a 500.000€ / anno

- Al seguente link, completa le informazioni di contatto sul **webform Pagolight**.
- Entro 10 giorni lavorativi sarai contattato da Pagolight per ricevere l'offerta dedicata ed il contratto da firmare
- Accettata l'offerta e firmato il contratto, riceverai la Merchant Key da inserire in back office per l'attivazione

#### >> Se transi online più di 500.000€ / anno

пех

- Scrivi al team Sales di Pagolight tramite la mail <u>mario.DeFrancesco@pagolight.it</u> indicando nell'Oggetto "MERCHANT NEXI- attivazione Pagolight"
- Verrai ricontattato entro 10 giorni lavorativi per essere assistito con l'attivazione di Pagolight.
- Accettata l'offerta e firmato il contratto, riceverai la **Merchant Key** da inserire in back office per l'attivazione

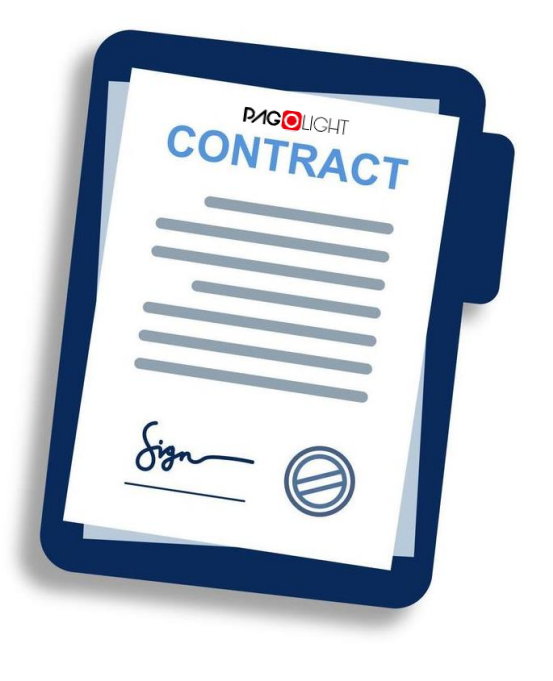

51

## **Configura il tuo conto P/IGO**LIGHT per XPay 2/3

# Inserisci la merchant Key nel Backoffice di XPay

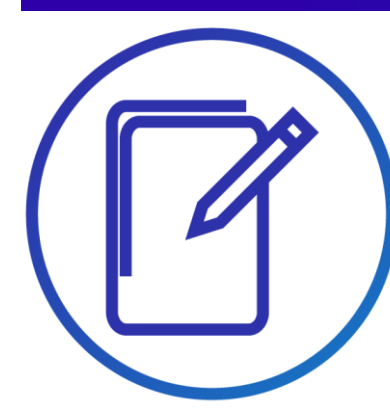

- Accedi al Backoffice di XPay da <u>Nexi Business</u>
- Vai alla sezione
   Pagamenti Alternativi e seleziona Pagolight dal menù a tendina
- Seleziona Servizio Attivo
- Inserisci la Merchant Key
   fornita da Pagolight
- Accetta i T&C
- Clicca su Salva

| nexi                                                                                |                                                                                                    |
|-------------------------------------------------------------------------------------|----------------------------------------------------------------------------------------------------|
|                                                                                     |                                                                                                    |
|                                                                                     |                                                                                                    |
| Gestione Ordini Informazioni Contabili Operazioni Contabili MyBank Gestione Contrat | tti Pay-by-Link Plus Fatturazione elettronica Gestione Utenti Report Configurazione News Pagamenti Alternativi Guida                                                      |
|                                                                                     | Utente, Esci                                                                                                    |
| Configurazione PagoLight                                                            |                                                                                                    |
|                                                                                     | Servizio Attivo                                                                                                    |
| Merchant Key(*):                                                                    |                                                                                                    |
| Disclaimer per accettazione:                                                        |                                                                                                    |
|                                                                                     | Per maggiori informazioni sull'attivazione <u>clicca qui</u><br>Questo metodo di pagamento richiede alcuni parametri aggiuntivi, consulta le <u>Specifiche Tecniche</u> . |
|                                                                                     | Salva Annulla                                                                                                    |

I campi indicati con (\*) sono obbligatori.

## **Configura il tuo conto P/IGO**LIGHT per XPay 3/3

# Configurazione completata 🗸

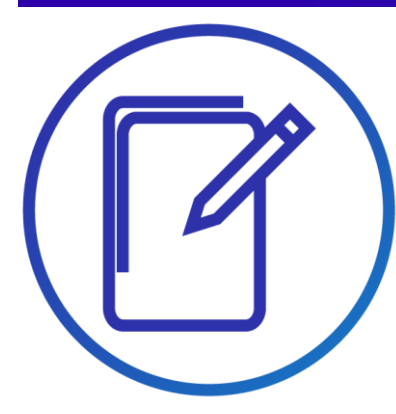

La tua pagina di cassa è pronta ad accettare i pagamenti Compass Pagolight

| Gestione Ordini Informazioni Contabili Operazioni Contabili MyBank Gestione Contr | atti Pay-by-Link Plus Fatturazione elettronica Gestione Utenti Report Configurazione News Pagamenti Alternativi Guid                                                      |
|-----------------------------------------------------------------------------------|----------------------------------------------------------------------------------------------------|
|                                                                                   | Utente Esci                                                                                                    |
| Configurazione PagoLight                                                          |                                                                                                    |
|                                                                                   | Servizio Attivo 🗸                                                                                                    |
| Merchant Key(*):                                                                  | 8da2c04a4f0bc7ed45bf908f7e                                                                                                    |
| Disclaimer per accettazione:                                                      |                                                                                                    |
|                                                                                   | Per maggiori informazioni sull'attivazione <u>clicca qui</u><br>Questo metodo di pagamento richiede alcuni parametri aggiuntivi, consulta le <u>Specifiche Tecniche</u> . |
|                                                                                   | Salva Annulla                                                                                                    |

Puoi utilizzare **Pagolight** anche mediante le **XPay build** per una personalizzazione completa dell'esperienza di pagamento. Consulta le specifiche tecniche.

#### Canali di assistenza

# Assistenza Pagolight

Per informazioni ed assistenza su rate, pagamenti, dispute, fatturazione e contabilizzazione delle transazioni Pagolight contata:

#### partner@pagolight.it

# Assistenza XPay

Per tematiche tecniche legate alle transazioni Pagolight contatta:

#### support.ecommerce@nexi.it

### PagoLight tra i tuoi sistemi di pagamento

#### Alcune semplici linee guida

Ti consigliamo di inserire il logo PagoLight:

- sulla tua home page
- nella pagina dedicata ai metodi di pagamento
- nella pagina di descrizione del prodotto

Clicca <u>qui</u> per scaricare i loghi di PagoLight le linee guida

Ti consigliamo di consultare la guida per ottenere le risorse necessarie per la promozione di PagoLight sui tuoi canali digitali. Clicca <u>qui</u> per scaricarla.

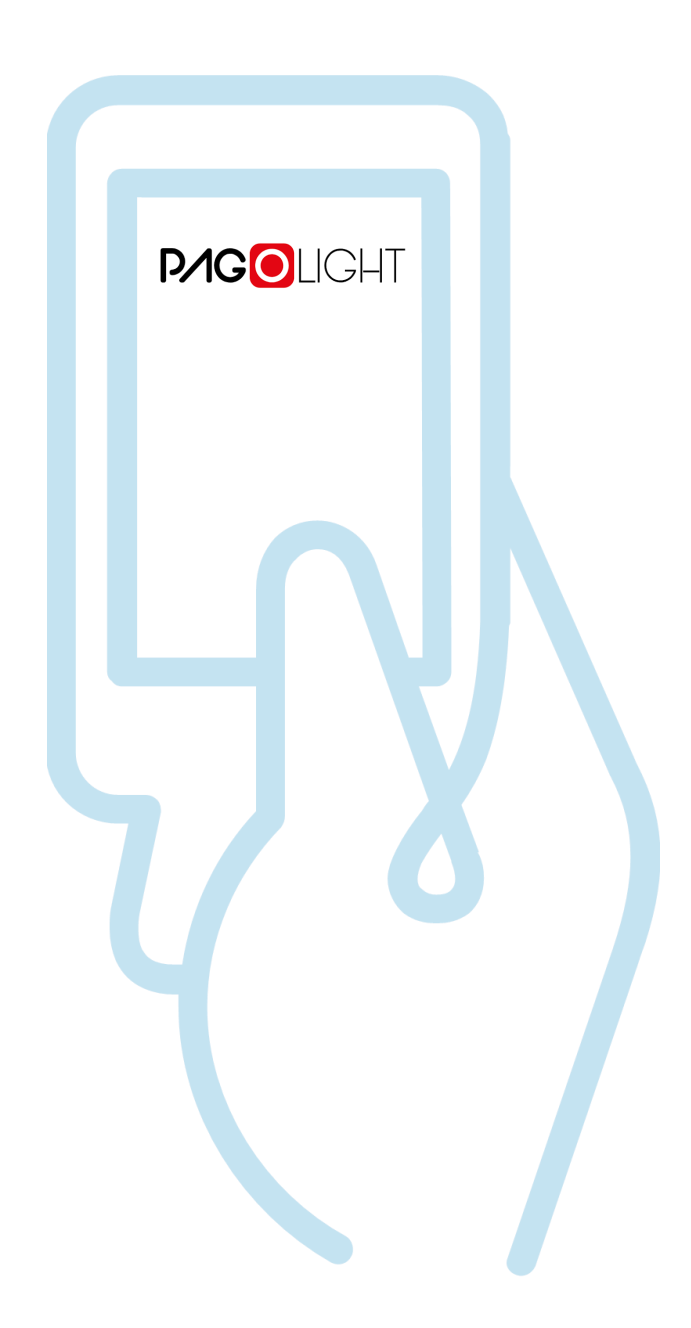

PagoDIL

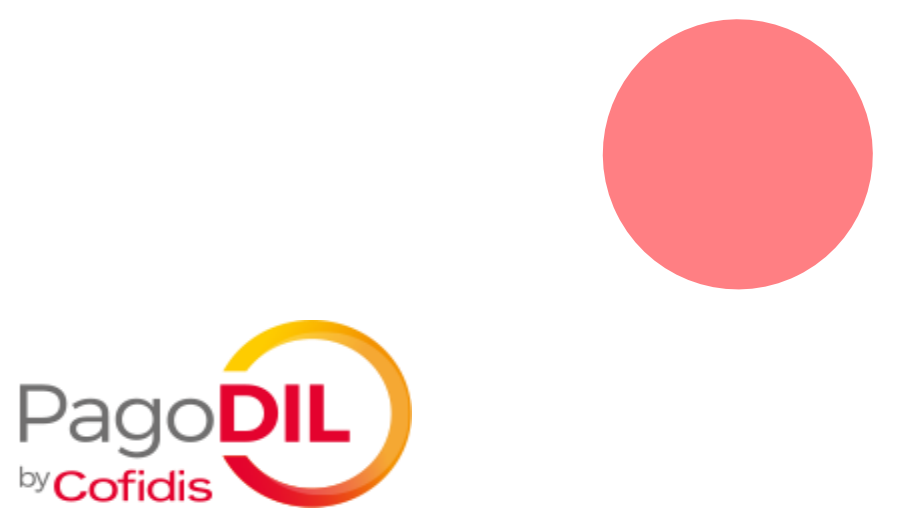

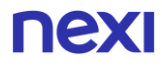

Pochi passi per attivare PagoDIL E-commerce

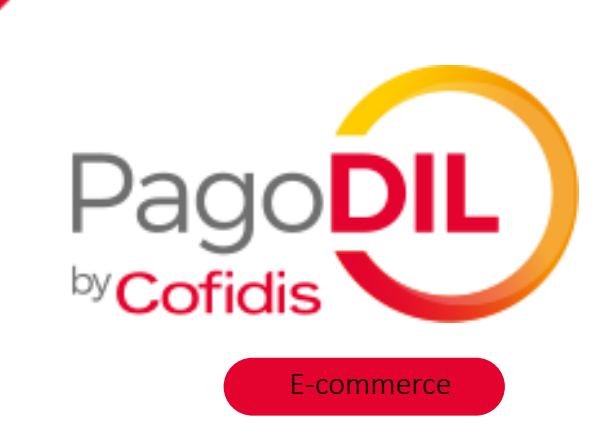

### La soluzione per aumentare le vendite del tuo e-commerce

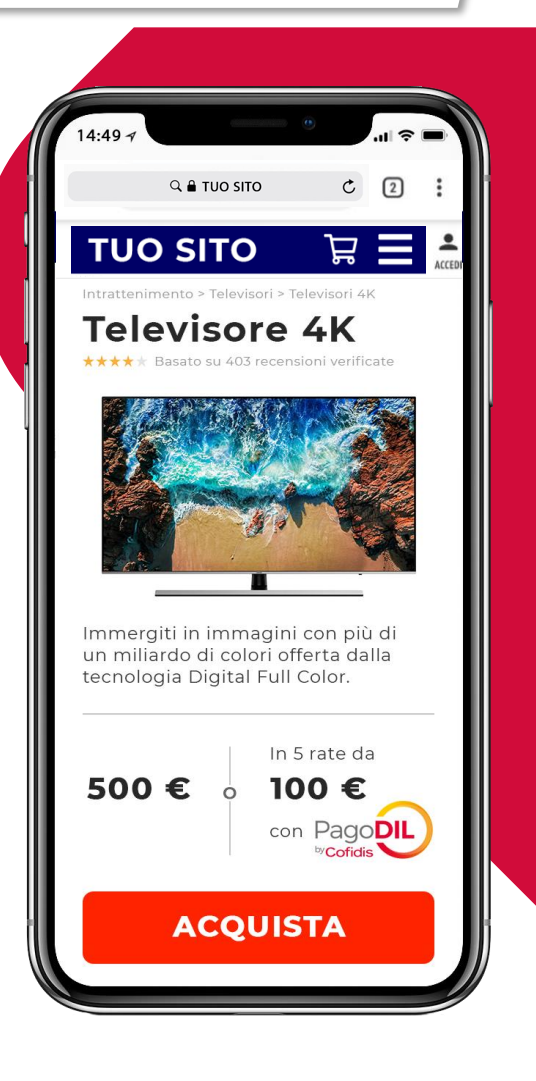

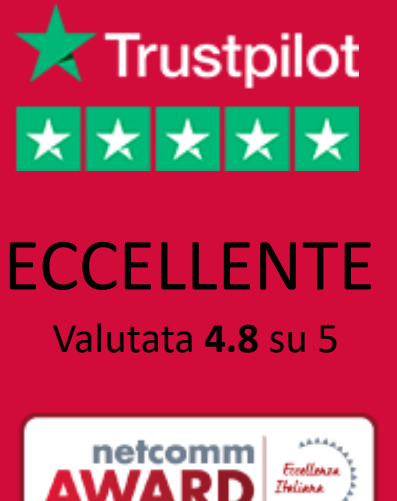

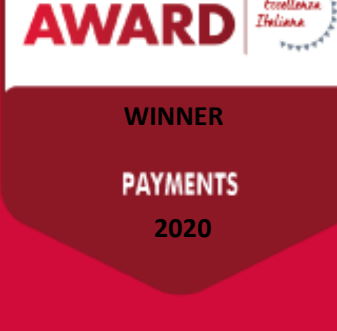

#### PagoDIL E-commerce - Chi è Cofidis

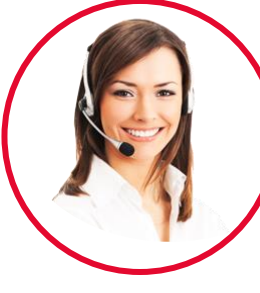

# L'INNOVAZIONE E' NEL NOSTRO DNA

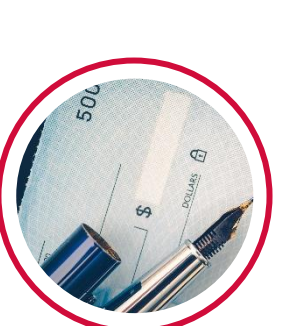

1982

Primi in Europa a lanciare soluzioni di **credito a distanza** 

1988

Primi in Italia a garantire un assegno (Garanzia Assegno)

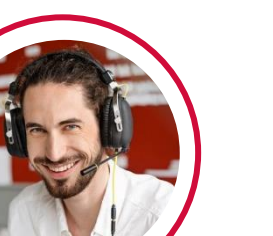

1996

Primi in Italia a implementare una soluzione di prestito via telefono

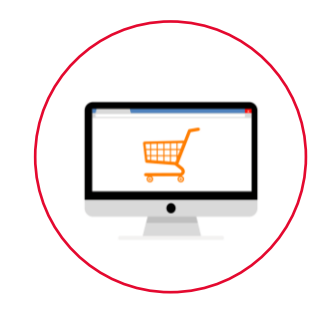

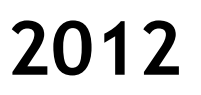

Primi a proporre Una dilazione con il POS (PagoDIL)

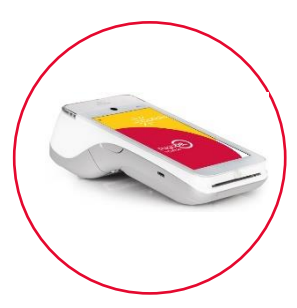

2019

Lancio di PagoDIL con SmartPOS

2020/21

Lancio di soluzioni Buy Now Pay Later dedicate al mondo e-commerce

#### PagoDIL E-commerce: Il servizio

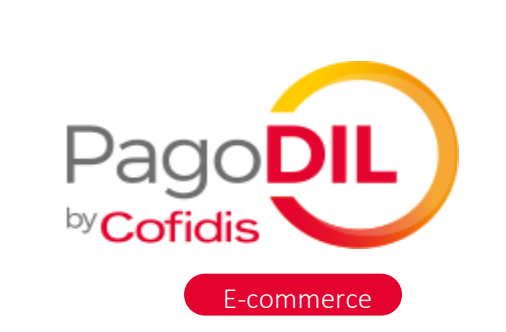

Buy what you love Pay how you like

Permetti ai tuoi clienti di pagare a rate sul tuo ecommerce attraverso un' **esperienza di acquisto eccezionale** 

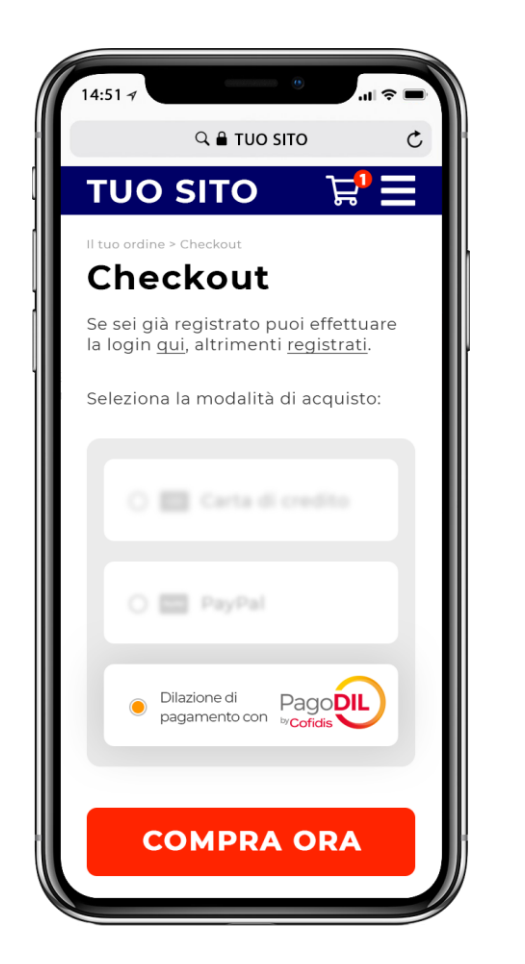

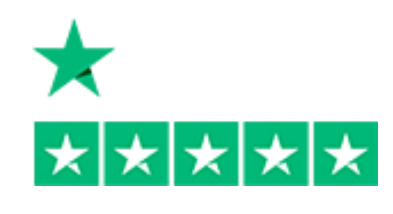

# Valutata **4.8** su 5

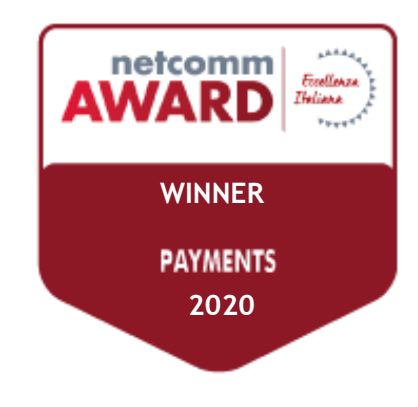

PagoDIL E-commerce: La UX

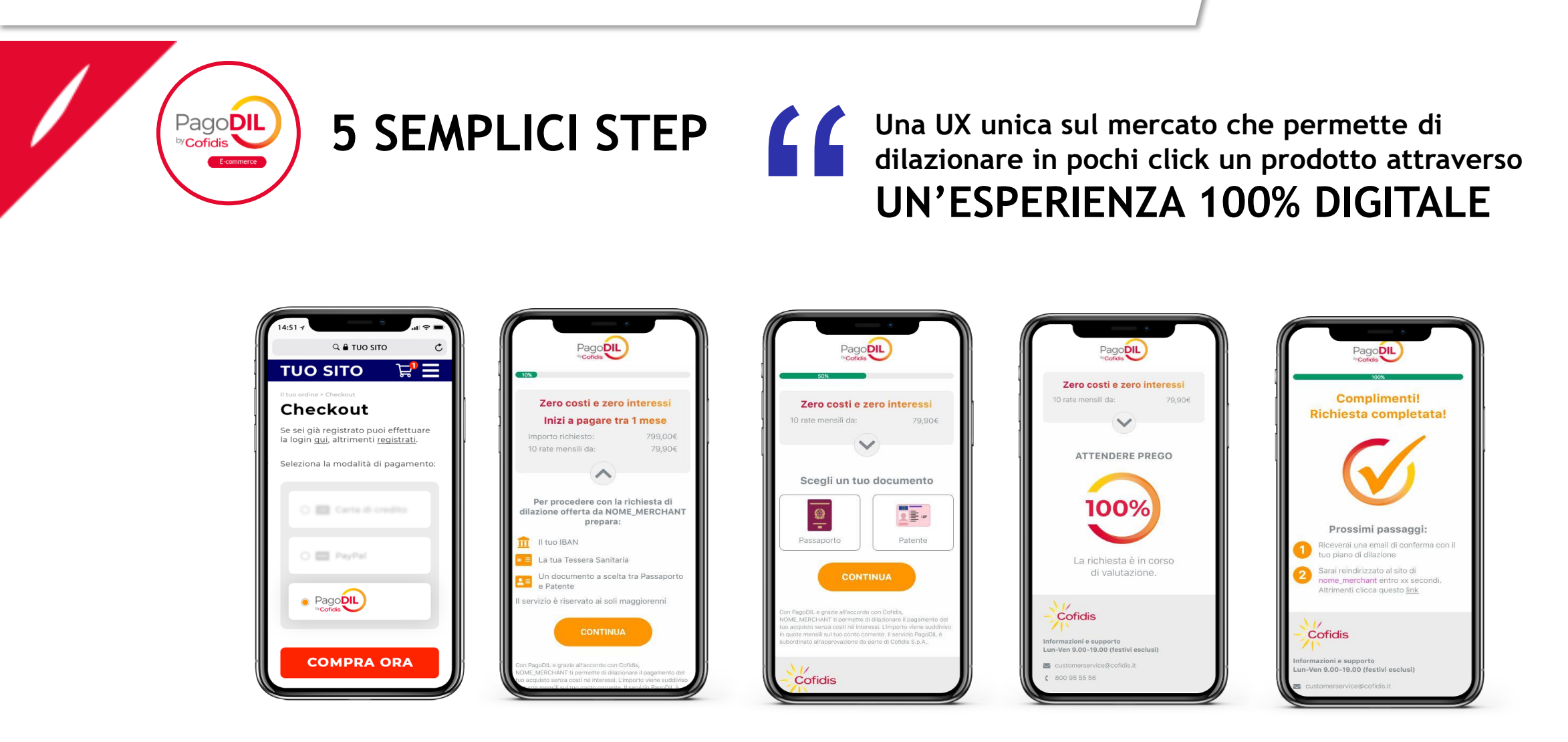

#### PagoDIL E-commerce: I vantaggi Dealer

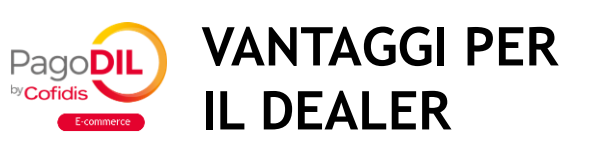

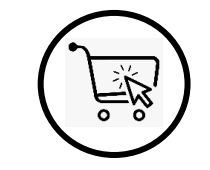

#### AUMENTO CONVERSION RATE

Trasformai un'intenzione di acquisto in una vendita

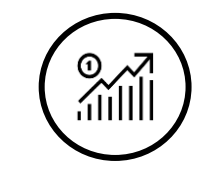

#### AUMENTO TICKET MEDIO E FATTURATO

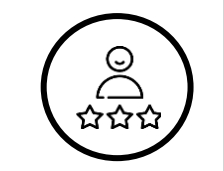

#### FIDELIZZAZIONE CLIENTELA Grazie ad una proposta differenziante capace di incontrare le esigenze dei clienti

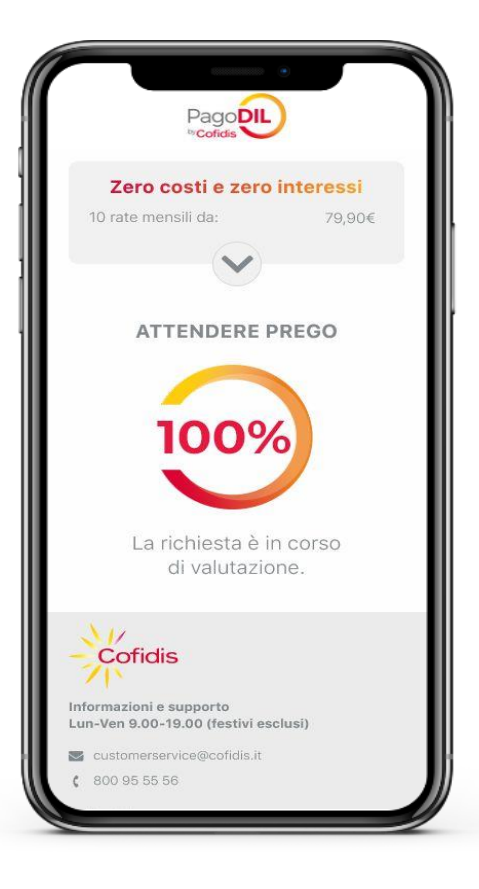

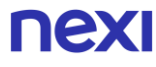

#### PagoDIL E-commerce: Scheda prodotto

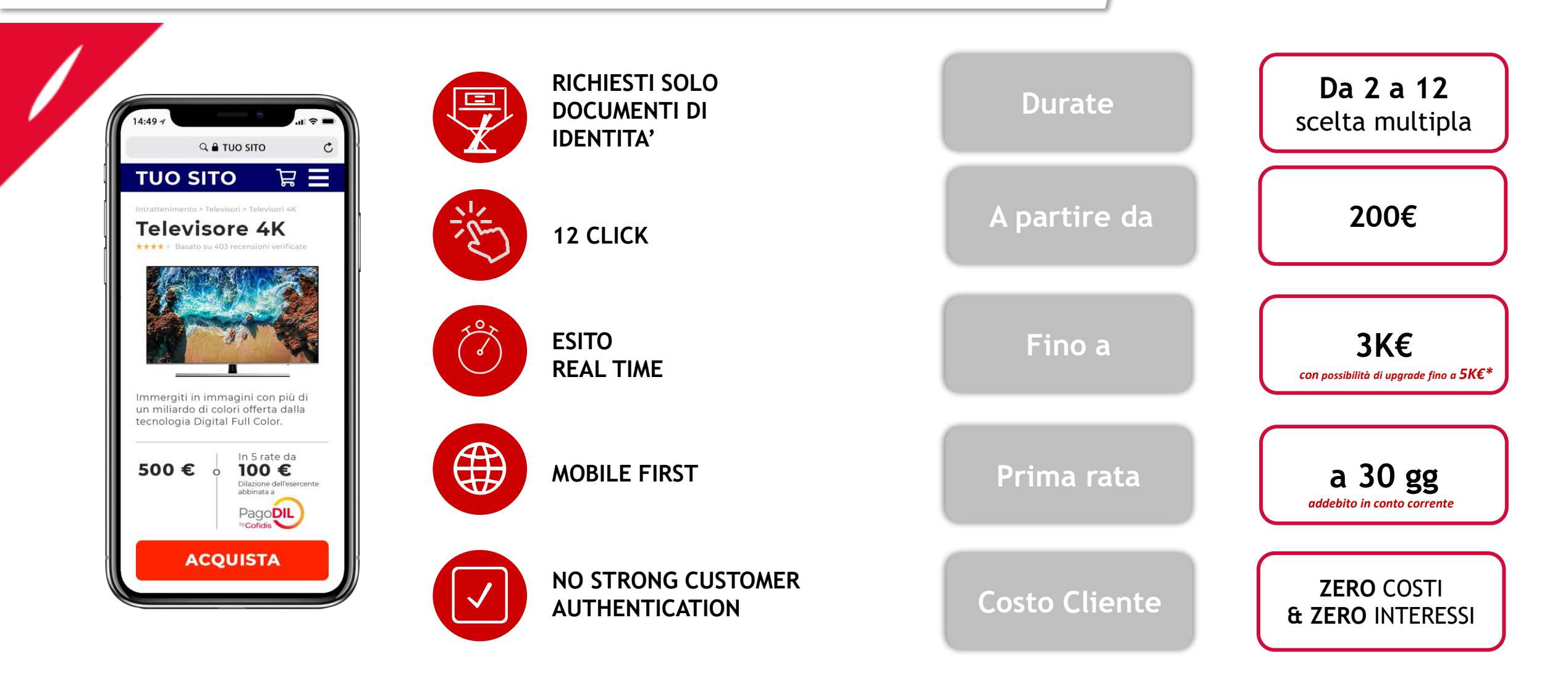

PagoDIL E-commerce: Differenze vs. BNPL

PagoDil, un prodotto che per le sue caratteristiche definiamo «ADVANCED»per le sue principali caratteristiche

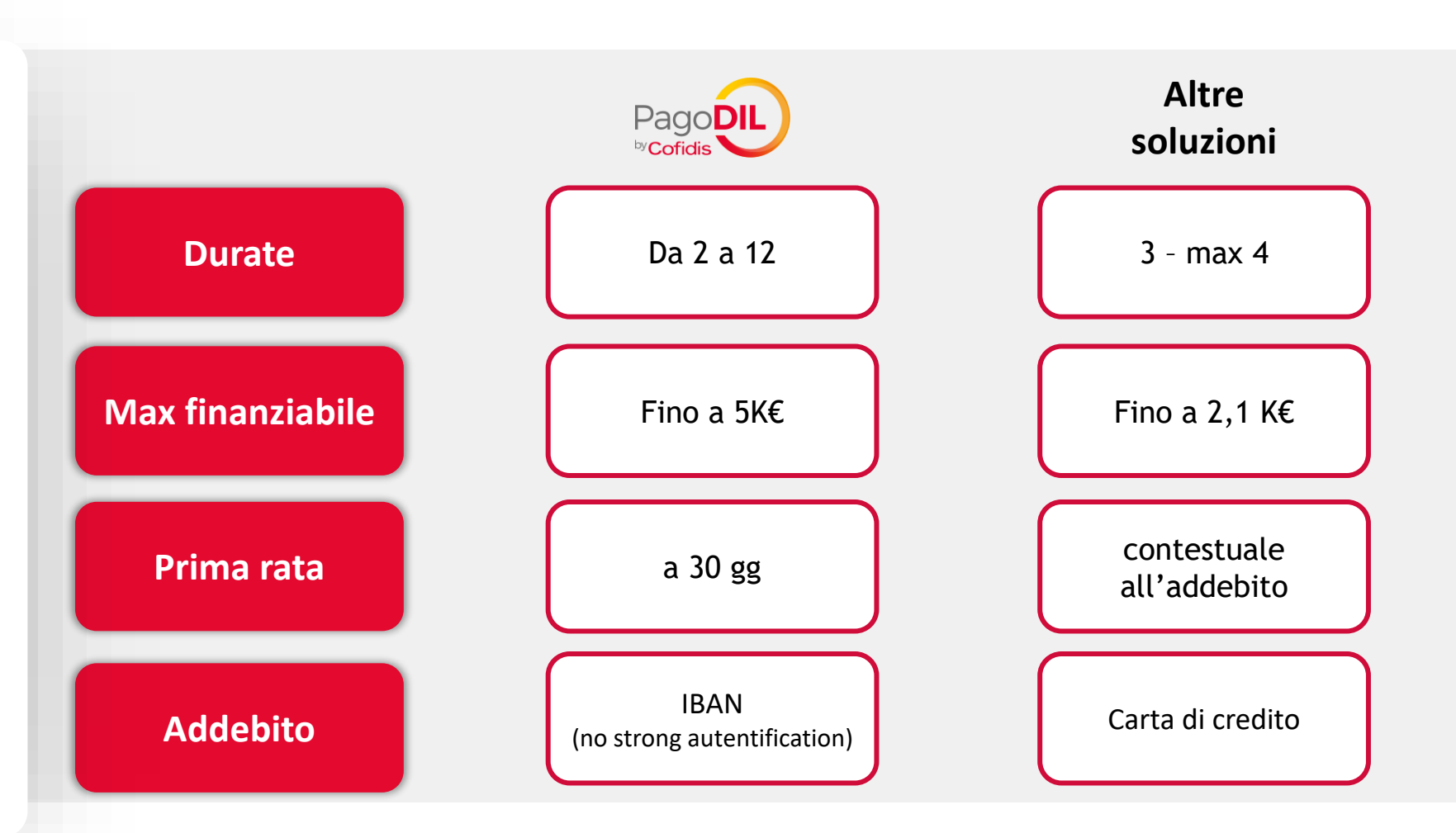

Pochi passi per attivare PagoDIL E-commerce

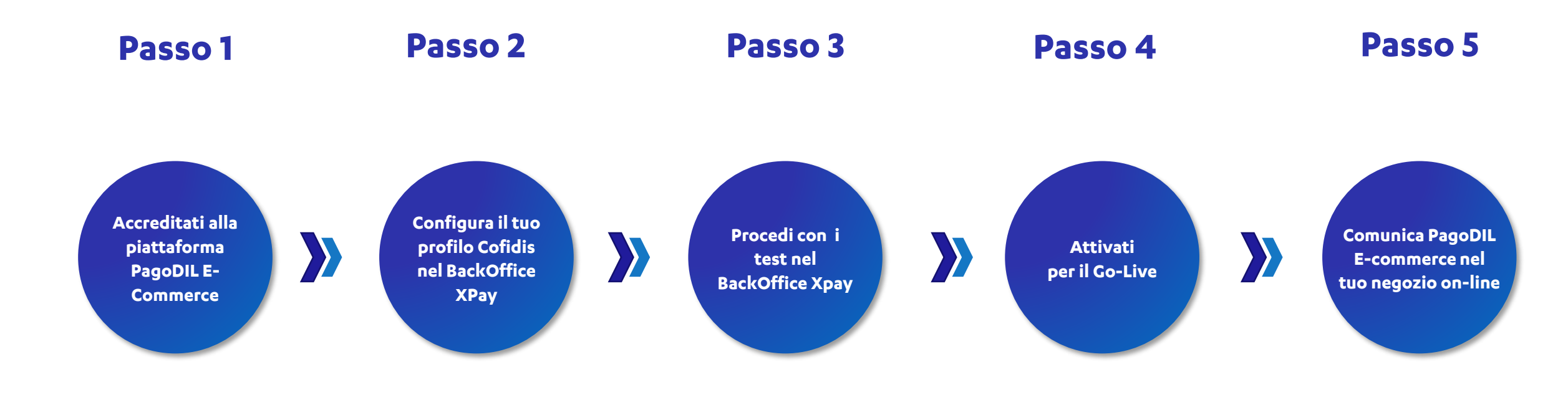

Accreditati alla piattaforma PagoDIL eCommerce

#### Passo 1

#### Con transato online fino a 100.000€ / mese

Al seguente <u>link</u>, clicca su **Diventa Partner** e completa le informazioni di contatto sul **webform Cofidis**. NB: Nel campo «*Ragione Sociale*» inserisci NEXI/ragionesociale

Trovi il link anche nella sezione dedicata a PagoDIL del back office di XPay di Nexi.

- Sarai contattato dal Team E-Commerce di Cofidis per partecipare alla welcome call, ricevere l'offerta dedicata e il contratto da firmare
- Accettata l'offerta e firmato il contratto, riceverai il **Partner Sheet** per iniziare la fase d'integrazione. Nel Partner Sheet sono presenti **due Merchant ID**: uno di **test** e uno di **produzione**

NB: Per effettuare le transazioni di test e poi quelle in produzione è necessario utilizzare le due differenti credenziali per i rispettivi ambienti di test e di produzione

#### Con transato online più di 100.000€ / mese

Scrivi al team Sales di Cofidis tramite la mail <u>elena.didonato@cofidis.it</u> indicando nell'Oggetto **"Nexi merchant – attivazione PagoDIL"** 

Accreditati alla piattaforma PagoDIL eCommerce

Configura il tuo plugin o effettua gli sviluppi per integrare pagoDIL

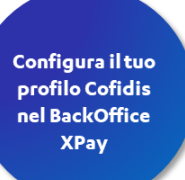

Passo 2A

# Se **utilizzi uno dei nostri Plugin** tra:

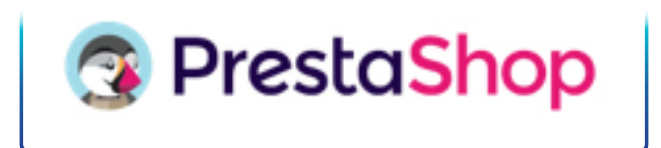

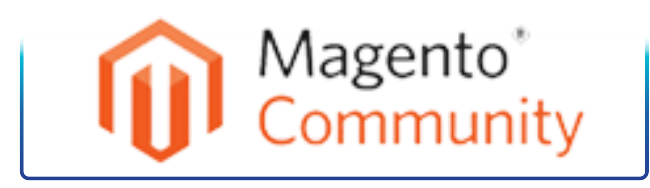

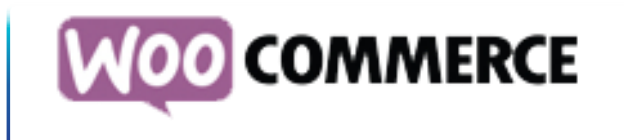

devi solo configurare il plugin per abilitare PagoDIL Clicca sul logo del tuo CMS per visualizzare le relative indicazioni

### Se invece hai integrato direttamente il gateway Xpay,

procedi ad effettuare gli sviluppi necessari:

CLICCA QUI PER LE SPECIFICHE DI INTEGRAZIONE

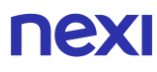

#### Configura il tuo profilo Cofidis nell'ambiente di test del Back Office XPay

Configura il tuo profilo Cofidis nel BackOffice XPay

Passo 2B

Accedi all'<u>ambiente di test</u> del back office di XPay, vai alla sezione «Pagamenti Alternativi» e seleziona PagoDIL

- **1. Inserisci** il **Merchant ID** di test comunicato nel Partner Sheet ricevuto da Cofidis
- 2. Seleziona la soglia degli importi che vuoi rendere disponibili ai clienti sulla base di quanto specificato nell'accordo di ConveNzionamento (min – max e durate da attivare)
- 3. Accetta le condizioni
- 4. Conferma con «Salva»

Sei pronto per effettuare il test

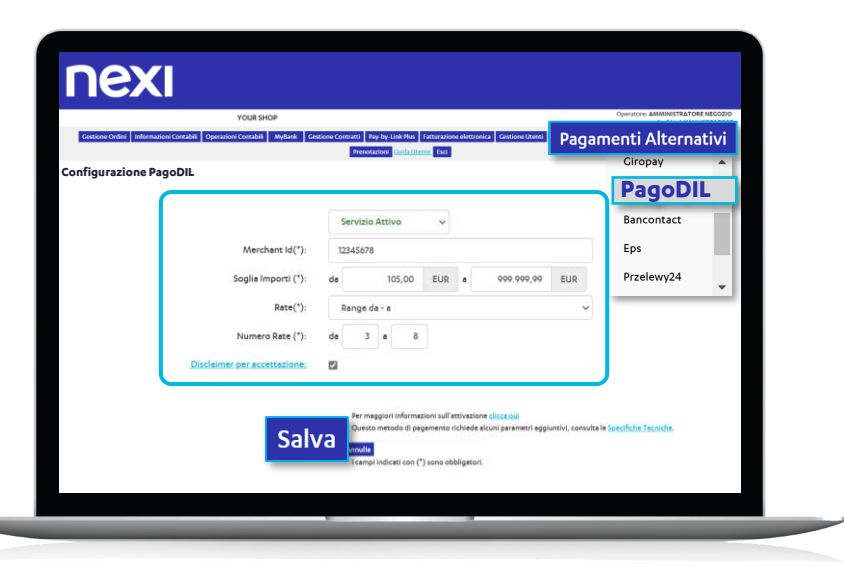

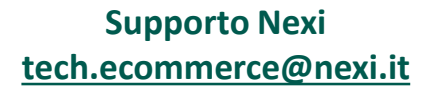

#### Procedi con i test nel Back Office XPAY

Procedi con i test in ambiente Demo

Passo 3

Effettua i test per la verifica del coretto funzionamento della soluzione sul tuo e-commerce e completa i test:

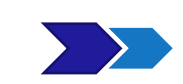

- E' necessario almeno effettuare i seguenti 4 test:
- 1 Test di «Richieste d'Acquisto» con pratica accettata
- 1 Test di «Richieste d'Acquisto» con pratica rifiutata
- 1 Test di «Richieste d'Acquisto» con **pratica ritirata** con pagina di errore tecnico
- 1 Test di storno totale

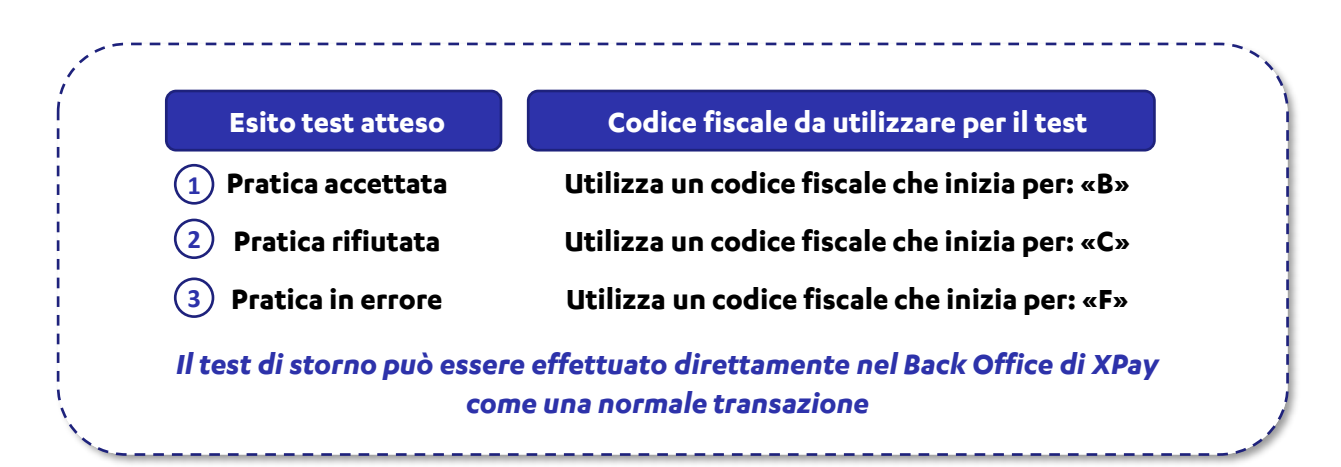

CLICCA QUI PER VISUALIZZARE I DETTAGLI DEGLI STATI PREVISTI DA PAGODIL

> Supporto con Team dedicato per tutta la fase d'integrazione

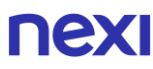

#### Configura il tuo profilo PagoDIL nel Back Office XPay

Passo 4

Inserisci nel Back Office XPay il merchant ID rilasciato da PagoDIL per il «GoLive»

Accedi al <u>back office di Xpay</u>, vai alla sezione «Pagamenti Alternativi» e seleziona PagoDIL

- **1.** Inserisci il Merchant ID di test comunicato da PagoDIL
- 2. Seleziona la soglia degli importi che vuoi rendere disponibili ai clienti sulla base di quanto specificato nell'accordo di Convezionamento (min – max e durate da attivare)
- 3. Accetta le condizioni
- 4. Conferma con Salva

Nelle **pagine di pagamento** risulterà **immediatamente disponibile** il pagamento con **PagoDIL** 

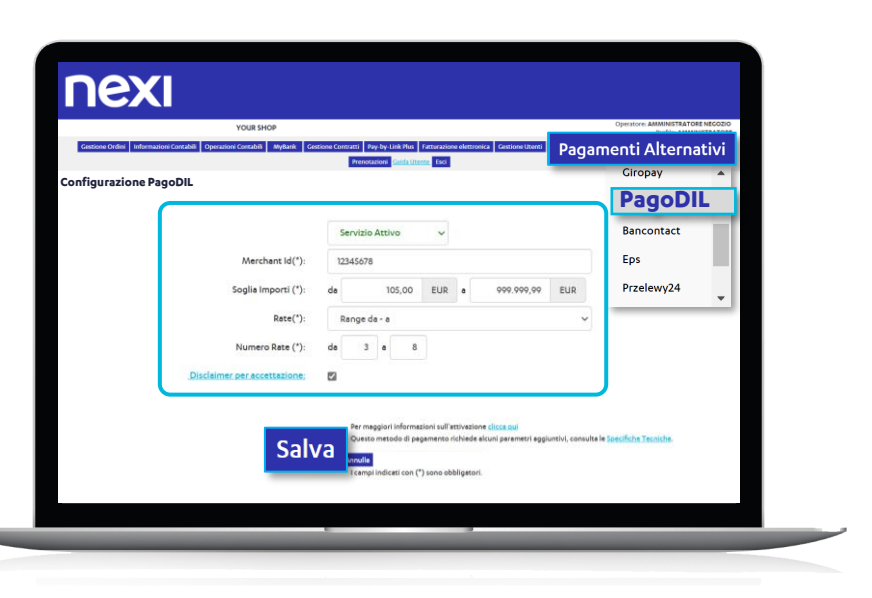

Supporto Nexi tech.ecommerce@nexi.it

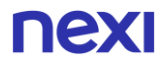

Attivati per il Go-Live

Comunica PagoDIL E-commerce nel tuo negozio on-line

Comunica PagoDI E-commerce nel tuo negozio on-line

Passo 5

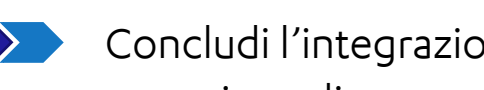

Concludi l'integrazione PagoDIL E-commerce valorizzando al meglio il front-end del tuo negozio on line

#### I 4 touchpoints di comunicazione!

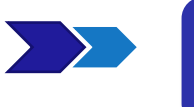

1) Nella tua home page con banner dedicato e logo PagoDIL nel footer

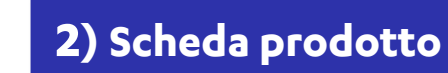

3) Nella pagina di scelta dei metodi di pagamento

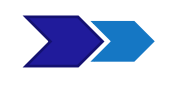

4) Pagina dedicata fornita da Cofidis

Comunica PagoDIL E-commerce nel tuo negozio on-line

### 1) Home page

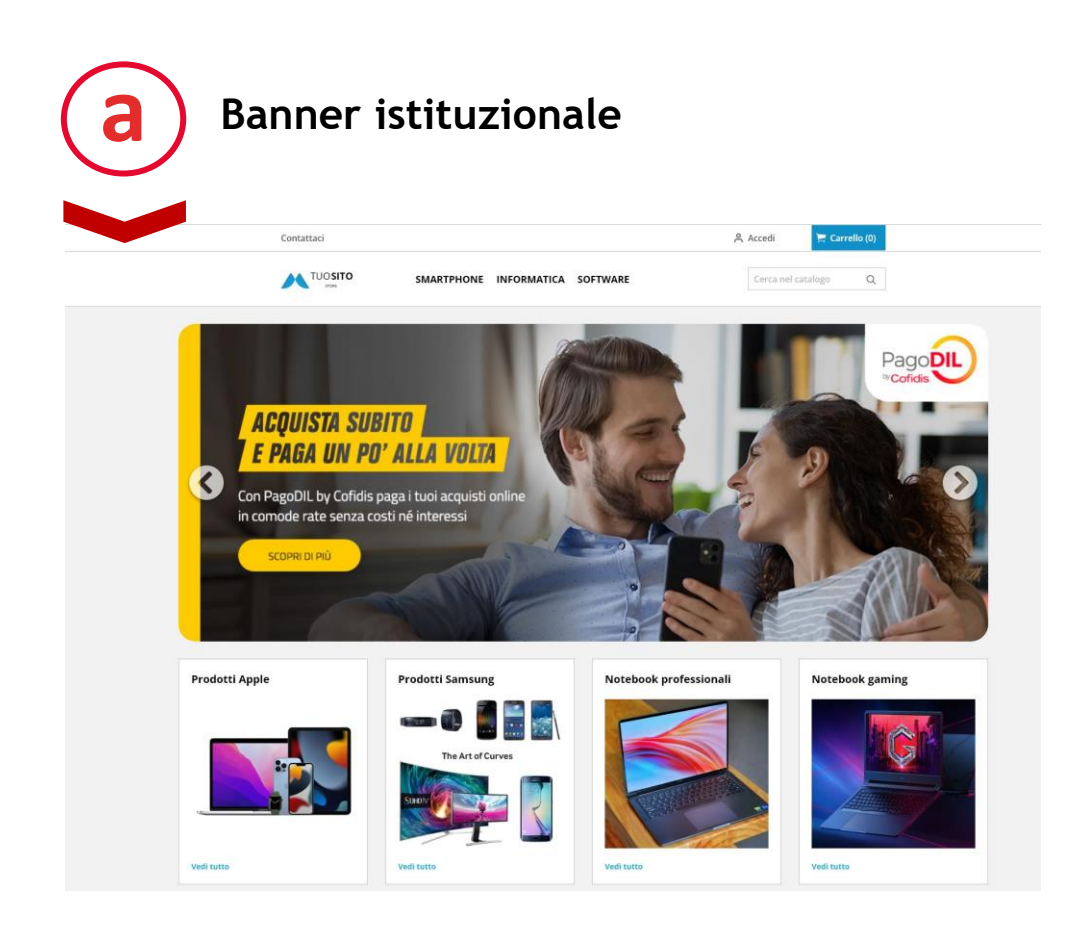

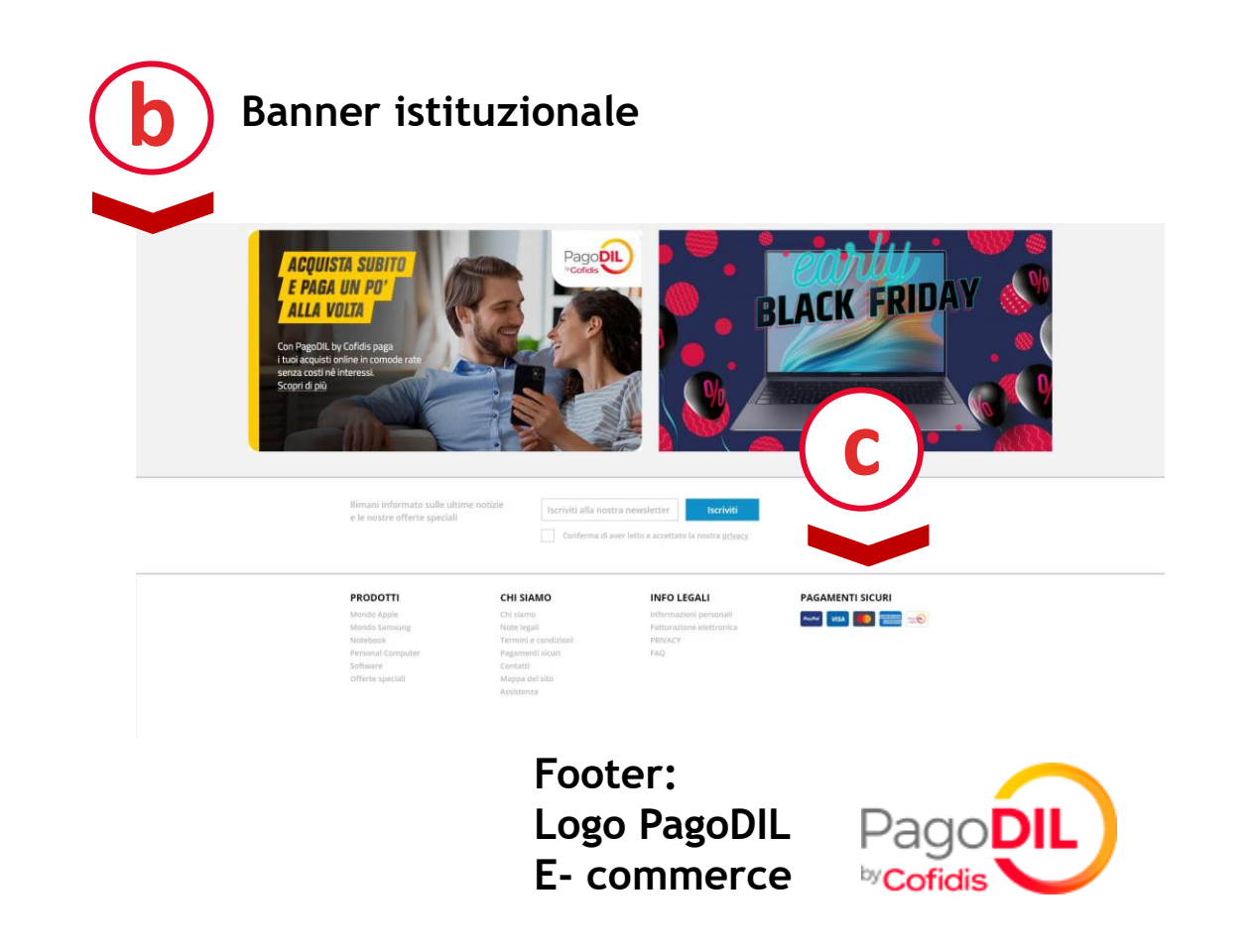

Comunica PagoDIL E-commerce nel tuo negozio on-line

#### 2) Scheda Prodotto

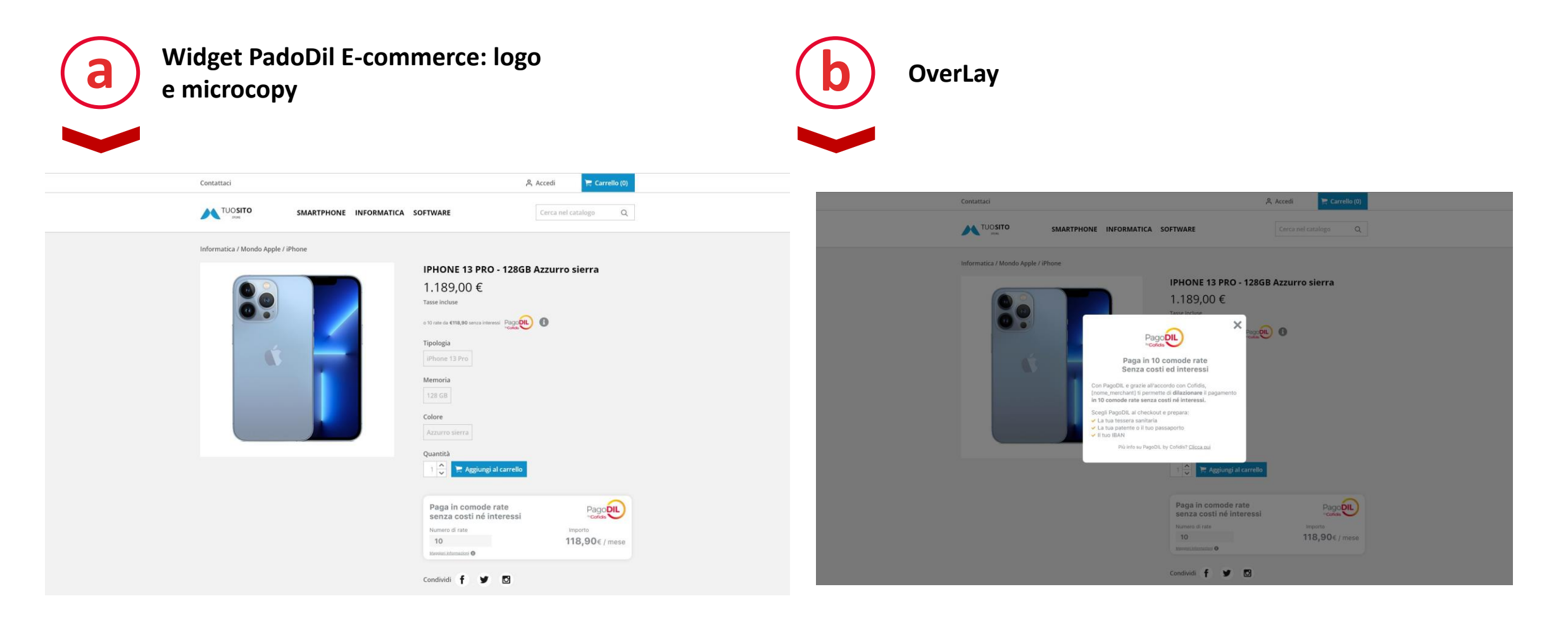
## Come attivare i metodi di pagamento aggiuntivi

Riferimenti & Contatti

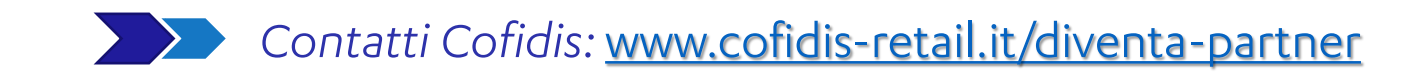

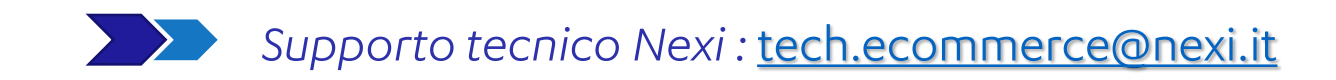

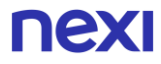

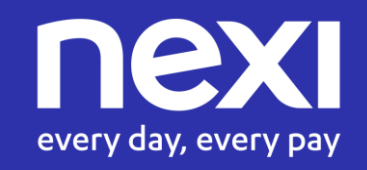